# 第3章 外设驱动控制

ESP32-C3 和外围设备构成了感知控制层,感知控制层位于物联网系统结构的第一层, 极其重要。外围设备包括传感模块和执行模块。

- □ 传感模块:包括温湿度/光敏/压力传感器、按键、限位开关和触摸屏等,负责感知 和获取外界的信息并转换成 ESP32-C3 能接收的数字信号。
- □ 执行模块:包括继电器、电机、LED、显示屏等,负责接收 ESP32-C3 传递过来的 数字信号并执行对应的指令动作。

ESP32-C3 通过各种通信接口跟外围设备进行交互,ESP32-C3 拥有 22 个 I/O,支持 UART、SPI、I<sup>2</sup>C、I<sup>2</sup>S、PWM、ADC、TWA 等多种通信接口,满足各种应用场景及复杂 的应用。

本章主要介绍 ESP32-C3 的 GPIO、ADC、UART、I<sup>2</sup>C、SPI 等接口的基础知识和常用 函数,并编写程序使用这 5 个接口驱动和控制外围设备。

# 3.1 GPIO 应用

本节介绍 GPIO 的基础知识及其常用函数,并通过两个动手实践项目帮助读者掌握 GPIO 的相关知识点。

## 3.1.1 GPIO 简介

GPIO(General-Purpose Input/Output,通用型输入、输出接口),是嵌入式系统中最常用的接口。GPIO可以读取外部设备的电平状态(高电平或者低电平),输出高电平或者低电平控制外部设备,还可以通过控制时序来软件模拟 UART、SPI、I<sup>2</sup>C 等通用接口。

不同型号的 ESP32 芯片具有不同的 GPIO 管脚数,如表 3.1 所示,每个 GPIO 管脚都 可以作为一个通用 I/O,通过 GPIO 交换矩阵和 I/O MUX,可配置任何一个 GPIO 管脚。

| 芯片                                     | 管脚数 | 管脚号                                                    |  |
|----------------------------------------|-----|--------------------------------------------------------|--|
| ESP32 34                               |     | GPIO0~GPIO19、GPIO21~GPIO23、GPIO25~GPIO27和GPIO32~GPIO39 |  |
| ESP32-S2 43 GPIO0~GPIO21和GPIO26~GPIO46 |     |                                                        |  |
| ESP32-S3 45 GPIO0~GPIO21和GPIO26~GPIO48 |     |                                                        |  |
| ESP32-C2 21 GPIO0~GPIO20               |     |                                                        |  |
| ESP32-C3                               | 22  | GPIO0~GPIO21                                           |  |

表 3.1 ESP32 系列芯片的GPIO管脚

| 芯片       | 管脚数 | 管脚号          |
|----------|-----|--------------|
| ESP32-C6 | 31  | GPIO0~GPIO30 |
| ESP32-H2 | 28  | GPIO0~GPIO27 |
| ESP32-P4 | 55  | GPIO0~GPIO54 |

# 3.1.2 GPIO 的常用函数

GPIO 的常用函数如表 3.2 所示,其中,gpio\_config()是使用 GPIO 实现输入/输出功能不可或缺的核心配置函数,该函数的入参和返回值如下:

```
/**
 * @brief 配置 GPIO 参数。
 *
 * @param[gpio_config_t *] pGPIOConfig: GPIO 配置参数,该结构体见代码 3.1。
 *
 * @return
 * - ESP_OK,成功。
 * - ESP_OK,成功。
 *
 * - ESP_FAIL,失败。
 */
esp err t gpio config(const gpio config t *pGPIOConfig);
```

```
表 3.2 GPIO的常用函数
```

|                                       | 说 明                       |
|---------------------------------------|---------------------------|
| gpio_config()                         | 配置GPIO的参数(模式、上拉、下拉和中断类型等) |
| gpio_reset_pin()                      | 重置GPIO为默认状态               |
| gpio_set_direction()                  | 设置GPIO的输入、输出方向            |
| gpio_set_pull_mode()                  | 设置GPIO的上拉、下拉模式            |
| <pre>gpio_set_intr_type()</pre>       | 设置GPIO的中断触发类型             |
| gpio_intr_enable()                    | 启用GPIO中断服务                |
| Gpio_intr_disable()                   | 禁用GPIO中断服务                |
| <pre>gpio_install_isr_service()</pre> | 安装GPIO中断服务                |
| gpio_isr_handler_add()                | 添加GPIO中断事件处理函数            |
| gpio_isr_handler_remove()             | 移除GPIO中断事件处理函数            |
| gpio_set_level()                      | GPIO输出高低电平                |
| gpio_get_level()                      | GPIO读取高低电平                |

代码 3.1 GPIO 配置结构体

```
/**
 * 说明: GPIO 配置参数
*/
typedef struct {
                                     /*!< GPIO 引脚选择: 按位映射
   uint64 t pin bit mask;
                                                                      */
                                     /*!< GPIO 模式: 设置输入/输出模式
                                                                      */
   gpio mode t mode;
   gpio_pullup_t pull_up_en;
gpio_pulldown_t pull_down_en;
                                                                      */
                                     /*!< GPIO 上拉使能
                                     /*!< GPIO 下拉使能
                                                                      */
                                                                      */
   gpio int type t intr type;
                                     /*!< GPIO 中断类型
} gpio config t;
```

续表

## 3.1.3 实践:通过 GPIO 监听按键

【ESP32 源码路径: tutorial-esp32c3-getting-started/tree/master/peripheral/button】

本节主要利用前面介绍的 GPIO 知识点和 GPIO 的常用函数进行实践:通过 GPIO 实现 监听按键被按下的功能。

#### 1. 操作步骤

(1) 准备一个 ESP32-C3 开发板, 按照表 3.3 所示的按键接线说明做好硬件准备。

(2) 通过 Visual Studio Code 开发工具编译 button 工程源码,生成相应的固件,再将固件下载到 ESP32-C3 开发板上。

(3) ESP32-C3 运行程序后,按 BOOT 按键或者放开 BOOT 按键,会打印当前触发的 GPIO 引脚号和该引脚当前的电平状态,程序运行日志如图 3.1 所示。

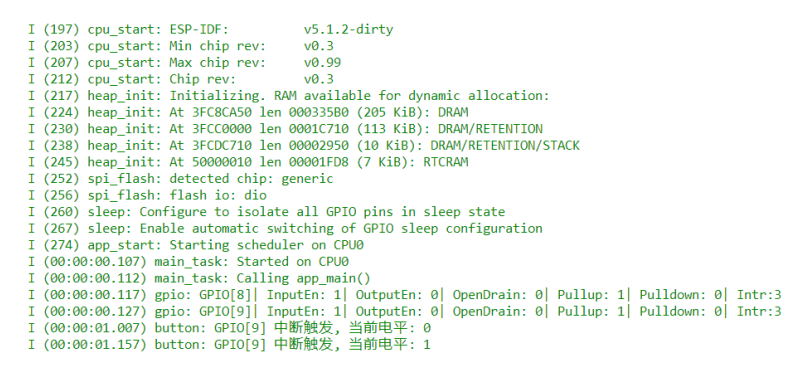

图 3.1 实现按键功能的程序运行日志

#### 2. 按键介绍和接线说明

ESP32-C3-DevKitM-1 开发板上有两个按键,即 RESET 按键和 BOOT 按键。RESET 按键用于硬件复位,BOOT 按键用于启动模式切换(不按 BOOT 按键复位,ESP32-C3 正常启动;按住 BOOT 按键再复位,ESP32-C3 进入固件下载模式)。ESP32-C3 正常启动后,GPIO9 可以作为普通的 GPIO 使用,BOOT 按键可以作为普通按键使用。除此之外,我们再外接一组按键到 GPIO8 上。

BOOT 按键原理如图 3.2 所示, SW1 是 BOOT 按键, SW2 是 RESET 按键。SW1 的 1 脚接 GND, SW1 的 3 脚接 GPIO9, 当 BOOT 按键未按下时, GPIO9 悬空高电平。当 BOOT 按键被按下时, SW1 的 1 和 3 脚短接, GPIO9 短接 GND 低电平。

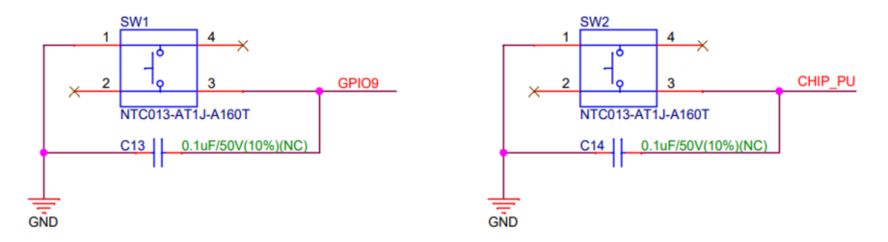

图 3.2 BOOT 按键原理

按键接线说明如表 3.3 所示,两个按键,板载 BOOT 按键连接 GPIO9,外部按键模块 连接 GPIO8。

| 外围设备引脚           | ESP32-C3 开发板引脚 | 说 明             |
|------------------|----------------|-----------------|
| VCC              | VCC            | 电源正极            |
| GND              | GND            | 电源负极(地)         |
| 板载按键BOOT,SW1-3引脚 | GPIO9          | ESP32-C3 GPIO输入 |
| 外部按键模块           | GPIO8          | ESP32-C3 GPIO输入 |

表 3.3 按键接线说明

### 3. 程序源码解析

程序源码从 app\_main()函数开始,首先完成 GPIO 初始化并创建一个名为 button\_queue 的队列。关于任务和队列的知识点在第4章详细介绍,本次实践的要点在于 GPIO 输入初始化和按键功能的实现。

GPIO 输入初始化函数见代码 3.2,使用 gpio\_config()配置 GPIO 输入参数,使用 gpio\_isr\_handler\_add()函数添加中断事件处理程序。GPIO 配置结构体见代码 3.1,其中包含 引脚选择、引脚模式(输入/输出)、上拉使能、下拉使能、中断触发类型(上升沿/下降沿)等配置。

#### 代码 3.2 GPIO初始化

```
// 宏定义 GPIO 输入的引脚号
#define GPIO INPUT BOOT
                              9
#define GPIO INPUT EXTER
                              8
#define GPIO INPUT PIN SEL ((1ULL<<GPIO INPUT_BOOT) | (1ULL<<GPIO_INPUT
EXTER))
#define ESP INTR FLAG DEFAULT 0
/**
 * 说明: GPIO 初始化
*/
void gpio init(void)
   gpio config t io conf = {};
   //设置 I/O 引脚: 在宏定义中修改
   io conf.pin bit mask = GPIO INPUT PIN SEL;
   //设置 I/O 方向: 输入
   io conf.mode = GPIO_MODE_INPUT;
   //设置 I/O 上拉: 使能
   io conf.pull up en = 1;
   //设置 I/O 中断类型: 上升沿中断和下降沿
   io conf.intr type = GPIO INTR ANYEDGE;
   //配置 GPIO 参数
   gpio config(&io conf);
   //安装 GPIO 中断服务
   gpio install isr service(ESP INTR FLAG DEFAULT);
   //添加 GPIO INPUT BOOT 中断事件处理函数
   gpio isr handler add (GPIO INPUT BOOT, gpio isr handler, (void*)
GPIO INPUT BOOT);
   //添加 GPIO INPUT EXTER 中断事件处理函数
```

```
gpio_isr_handler_add(GPIO_INPUT_EXTER, gpio_isr_handler, (void*)
GPIO_INPUT_EXTER);
```

本次实践的程序流程如图 3.3 所示,初始化完成后程序进入一个循环,堵塞读取 button\_queue 队列数据,一旦队列存在数据,就将数据读取出来并打印日志。

当 BOOT 按键和外部按键被按下时,会触发中断并进入中断事件处理函数,在中断事件处理函数中向 button\_queue 队列写入当前触发中断的 GPIO 引脚号。这时候堵塞读取 button\_queue 队列的任务,就可以将数据打印出来。

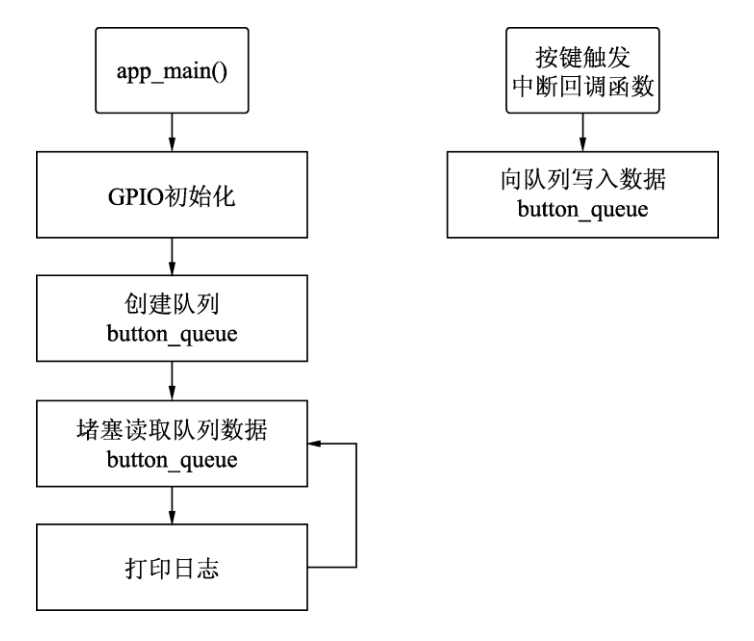

图 3.3 实现按键功能的程序流程

# 3.1.4 实践:通过 GPIO 控制 LED 亮灭

【ESP32 源码路径: tutorial-esp32c3-getting-started/tree/master/peripheral/led】

本节主要利用前面介绍的 GPIO 知识点和 GPIO 的常用函数进行实践:通过 GPIO 输入 实现控制 LED 亮灭的功能。

#### 1. 操作步骤

(1)准备一个ESP32-C3开发板,按照表 3.4 所示的发光 LED 模块接线说明做好硬件准备。

| 外围设备引脚 | ESP32-C3 开发板引脚 | 说 明             |
|--------|----------------|-----------------|
| VCC    | VCC            | 电源正极            |
| GND    | GND            | 电源负极(地)         |
| OUT    | GPIO7          | ESP32-C3 GPIO输出 |

表 3.4 发光LED模块接线说明

(2) 通过 Visual Studio Code 开发工具编译 led 工程源码,生成相应的固件,再将固件 下载到 ESP32-C3 开发板上。

(3) ESP32-C3 运行程序后,按 BOOT 按键,GPIO 输出高电平控制 LED 点亮。

(4) 按外部按键, GPIO 输出低电平控制 LED 熄灭, 程序运行日志如图 3.4 所示。

| Ι. | (193)  | cpu_start: ESP-IDF: v5                   | 5.1.2                                                  |
|----|--------|------------------------------------------|--------------------------------------------------------|
| I  | (198)  | cpu_start: Min chip rev: v0              | ).3                                                    |
| I  | (202)  | cpu_start: Max chip rev: v0              | ).99                                                   |
| I  | (207)  | cpu_start: Chip rev: v0                  | ).3                                                    |
| I  | (212)  | heap_init: Initializing. RAM av          | vailable for dynamic allocation:                       |
| I  | (219)  | heap_init: At 3FC8C9A0 len 0003          | 33660 (205 KiB): DRAM                                  |
| I  | (226)  | heap_init: At 3FCC0000 len 0001          | LC710 (113 KiB): DRAM/RETENTION                        |
| I  | (233)  | heap_init: At 3FCDC710 len 0000          | 02950 (10 KiB): DRAM/RETENTION/STACK                   |
| I  | (240)  | heap_init: At 50000010 len 0000          | )1FD8 (7 KiB): RTCRAM                                  |
| I  | (247)  | spi_flash: detected chip: gener          | vic                                                    |
| I  | (251)  | spi_flash: flash io: dio                 |                                                        |
| I  | (255)  | sleep: Configure to isolate all          | GPIO pins in sleep state                               |
| I  | (262)  | sleep: Enable automatic switchi          | ing of GPIO sleep configuration                        |
| I  | (269)  | app_start: Starting scheduler o          | on CPU0                                                |
| I  | (274)  | main_task: Started on CPU0               |                                                        |
| I  | (274)  | <pre>main_task: Calling app_main()</pre> |                                                        |
| I  | (274)  | gpio: GPIO[8]   InputEn: 1  Outp         | outEn: 0  OpenDrain: 0  Pullup: 1  Pulldown: 0  Intr:1 |
| Ι  | (284)  | gpio: GPIO[9]  InputEn: 1  Outp          | outEn: 0  OpenDrain: 0  Pullup: 1  Pulldown: 0  Intr:1 |
| I  | (294)  | gpio: GPIO[7]   InputEn: 0   Outp        | outEn: 1  OpenDrain: 0  Pullup: 1  Pulldown: 0  Intr:0 |
| I  | (3524) | ) led: GPIO[9] intr, val: 1              |                                                        |
| I  | (3524) | ) led: led on                            |                                                        |
| I  | (6314) | ) led: GPIO[8] intr, val: 1              |                                                        |
| I  | (6314) | ) led: led off                           |                                                        |
|    |        |                                          |                                                        |

图 3.4 控制 LED 的程序运行日志

### 2. LED介绍和接线

发光 LED 模块如图 3.5 所示,工作电压为 3.3~5V,工作温度为-40℃~80℃,由发光二 极管驱动,高电平点亮,低电平熄灭。

发光 LED 模块接线说明如表 3.4 所示, ESP32-C3 的 GPIO7 作为输出, 控制 LED 的亮灭。

### 3. 程序源码解析

本次实践工程的源码结构如图 3.6 所示,包含 led.c、led.h、button.c、button.h 和 main.c 几个源文件。对比上一个实践只有一个源文件,本次实践源码模块解耦分离开,代码更加 清晰易懂,提升了代码的扩展性和可读性,方便后续的开发和维护。

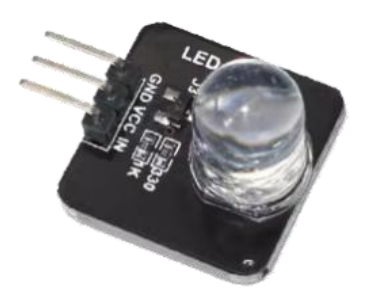

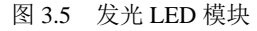

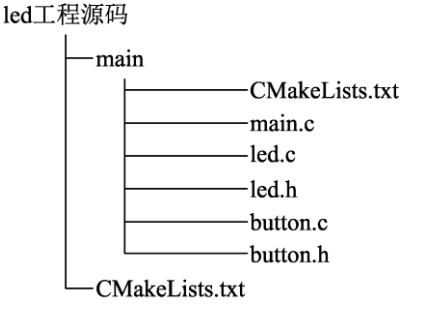

图 3.6 控制 LED 功能的工程源码结构

□ main.c: 主程序流程如图 3.7 所示,在应用程序的入口 app\_main()函数中完成按键 初始化和 LED 初始化,然后创建一个名为 button\_queue 的队列,最后进入一个循 环,堵塞读取 button\_queue 队列数据,等待按键按下触发中断向队列写入数据。一 旦队列存在数据,就将数据读取出来,转换成 GPIO 引脚号,然后判断如果是 BOOT

按键按下,则 GPIO 输出高电平控制 LED 点亮。当外部按键按下时,GPIO 输出低 电平控制 LED 熄灭。具体实现可参考代码 3.3。

- □ led.c 和 led.h: 声明和实现 LED 初始化函数,使用 gpio\_config()配置 GPIO 输出参数,具体实现可参考代码 3.4。
- □ button.c 和 button.h: 实现按键初始化函数和按键触发中断事件处理函数,详情可查 阅 3.1.3 节。

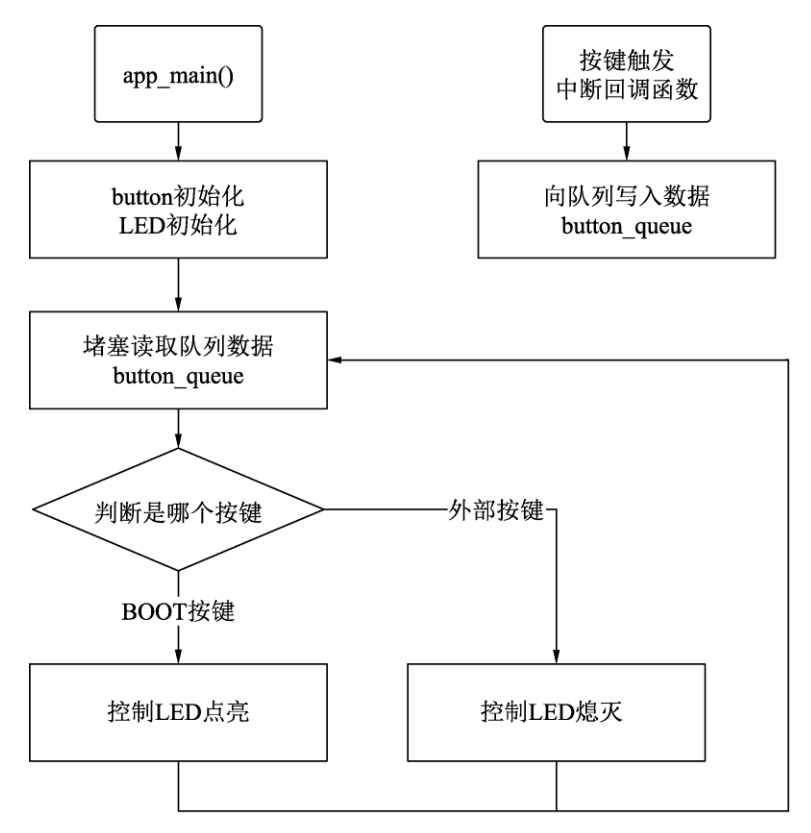

图 3.7 控制 LED 功能的程序流程

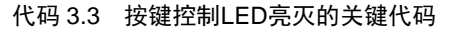

```
void app_main(void)
{
    uint32_t io_num;
    //按键初始化
    button_init();
    //led 初始化
    led_init();
    while(true) {
        // 堵塞读取队列中的数据
        if(xQueueReceive(button_queue, &io_num, portMAX_DELAY)) {
            // 如果读取成功,则打印出 GPIO 引脚号和当前的电平
            ESP_LOGI(TAG, "GPIO[%ld] 触发中断, 当前电平: %d", io_num,
        gpio_get_level(io_num));
    }
}
```

}

```
if(io_num==GPIO_INPUT_BOOT) {
    ESP_LOGI(TAG, "led on");
    gpio_set_level(GPIO_OUT_LED, 1);
    else if(io_num==GPIO_INPUT_EXTER) {
        ESP_LOGI(TAG, "led off");
        gpio_set_level(GPIO_OUT_LED, 0);
    }
}
```

#### 代码 3.4 LED初始化函数

```
/**
 * @brief led 初始化
 */
void led_init(void)
{
 gpio_config_t io_conf = {0};
 //设置 I/O 引脚: 在宏定义中修改
 io_conf.pin_bit_mask = GPIO_OUT_PIN_SEL;
 //设置 I/O 方向: 输出
 io_conf.mode = GPIO_MODE_OUTPUT;
 //设置 I/O 上拉: 使能
 io_conf.pull_up_en = 1;
 //配置 GPIO 参数
 gpio_config(&io_conf);
```

由于添加了 led.c 和 button.c 两个源文件,所以需要在 CMakeLists.txt 配置文件中添加, 见代码 3.5, 否则 ESP-IDF 在构建系统时不会将 led.c 和 button.c 文件加入编译。

#### 代码 3.5 CMakeLists.txt

```
idf_component_register(SRCS "main.c" "led.c" "button.c"
INCLUDE DIRS ".")
```

# 3.2 ADC 应用

本节介绍 ADC 的基础知识及其常用函数,并通过一个动手实践项目帮助读者掌握 ADC 读取模拟信号的相关知识点。

## 3.2.1 ADC 简介

ADC(Analog-to-Digital Converter)是将模拟量转换成数字量的模数转换器。如表 3.5 所示, ESP32-C3 集成了 2 个 12 位 ADC 单元,共支持 6 个通道的模拟信号检测,其主要特性如下:

- □ 12 位采样分辨率;
- □ 提供6个引脚的模拟电压采集转换;
- □ 提供两个滤波器,滤波系数可配;
- □ 提供 DMA, 可高效获取 ADC 转换结果;

□ 支持单次转换模式和多通道扫描模式;

□ 支持在多通道扫描模式下,自定义扫描通道顺序;

□ 支持阈值监控, 当采样值大于设置的高阈值或小于设置的低阈值时将产生中断。

| 引     | 通道编号引脚 | ADC选择    |
|-------|--------|----------|
| GPIO0 | 0      |          |
| GPIO1 | 1      |          |
| GPIO2 | 2      | SAR ADC1 |
| GPIO3 | 3      |          |
| GPIO4 | 4      |          |
| GPIO5 | 0      |          |
| 内部电压  | n/a    | SAK ADC2 |

表 3.5 ESP32-C3 ADC通道

ADC 转换模拟信号时,转换分辨率(12位)电压(mV)范围为0~V<sub>ref</sub>。其中,V<sub>ref</sub>为 ADC 内部参考电压。因此,转换结果 (data)可以使用以下公式转换成模拟电压输出 V<sub>data</sub>:

$$V_{\text{data}} = \frac{V_{\text{ref}}}{4095} \times \text{data}$$

如果需要转换大于  $V_{ref}$  的电压,则在信号输入 ADC 前可进行衰减。衰减可配置为 0dB、 2.5 dB、6 dB 和 12 dB。

最后需要注意的是, ESP32-C3 的 ADC2 无法正常工作, 建议使用 ADC1, 详见 ESP32-C3 系列芯片勘误表。

## 3.2.2 ADC 的常用函数

ADC 的常用函数分为 ADC 单次转换类别函数和 ADC 连续转换类别函数,用来满足 不同应用场景的需求,如表 3.6 所示。

| 属性/函数                                  | 说 明                                                              |
|----------------------------------------|------------------------------------------------------------------|
| adc_oneshot_new_unit()                 | 创建ADC单次转换句柄                                                      |
| adc_oneshot_config_channel()           | 设置ADC单次转换模式的参数                                                   |
| adc_oneshot_read()                     | 获取ADC单次转换的原始结果                                                   |
| adc_oneshot_get_calibrated_result()    | 获取校准结果(mV)的快捷函数。相当于adc_oneshot_read() 和adc_cali_raw_to_voltage() |
| adc_oneshot_del_unit()                 | 删除ADC单次转换的句柄                                                     |
| adc_cali_create_scheme_curve_fitting() | 创建ADC校准曲线拟合方案句柄                                                  |
| adc_cali_raw_to_voltage()              | 将原始结果转换成校准结果(mV)                                                 |
| adc_cali_delete_scheme_curve_fitting() | 删除ADC校准曲线拟合方案句柄                                                  |
| adc_continuous_new_handle()            | 创建ADC连续转换句柄                                                      |
| adc_continuous_config()                | 设置ADC连续转换模式的参数                                                   |

表 3.6 ADC的常用函数

属性/函数说明adc\_continuous\_register\_event\_callbacks()ADC连续转换事件注册回调函数adc\_continuous\_start()开始ADC连续转换adc\_continuous\_read()读取ADC连续转换结果adc\_continuous\_stop()停止ADC连续转换adc\_continuous\_deinit()取消ADC连续转换初始化adc\_continuous\_flush\_pool()刷新ADC连续转换缓冲区

## 3.2.3 实践:通过 ADC 读取实现光线强度检测

【ESP32 源码路径: tutorial-esp32c3-getting-started/tree/master/peripheral/adc】

本节主要利用前面介绍的 ADC 知识点和 ADC 的常用函数进行实践:通过 ADC 读取 光敏传感器的输出电压,实现光线强度检测。

1. 操作步骤

(1)准备一个 ESP32-C3 开发板,按照表 3.7 所示的光敏电阻传感器模块接线说明做好 硬件准备。

(2) 通过 Visual Studio Code 开发工具编译 adc 工程源码,生成相应的固件,再将固件 下载到 ESP32-C3 开发板上。

(3) ESP32-C3 运行程序后,在 ADC 初始化校准之后,就不断读取光敏传感器输出的 电压值,这时候拿手机闪光灯持续靠近光敏传感器,光敏传感器受到强光影响,输出的电 压值将不断降低,程序运行日志如图 3.8 所示。

> v5.1.2 I (203) cpu\_start: ESP-IDF: (207) cpu start: Min chip rev: v0.3 v0.99 (212) cpu\_start: Max chip rev: (217) cpu\_start: Chip rev: v0.3 (222) heap\_init: Initializing. RAM available for dynamic allocation: (229) heap\_init: At 3FC8C840 len 00037C0 (205 KiB): DRAM (235) heap\_init: At 3FCC0000 len 0001C710 (113 KiB): DRAM/RETENTION (242) heap\_init: At 3FCDC710 len 00002950 (10 KiB): DRAM/RETENTION/STACK (250) heap\_init: At 50000014 len 00001FD4 (7 KiB): RTCRAM (257) spi\_flash: detected chip: generic (261) spi\_flash: flash io: dio (265) sleep: Configure to isolate all GPIO pins in sleep state (271) sleep: Enable automatic switching of GPIO sleep configuration (279) app\_start: Starting scheduler on CPU0 (284) main\_task: Started on CPU0 (284) main\_task: Calling app\_main() (284) gpio: GPIO[2]| InputEn: 0| OutputEn: 0| OpenDrain: 0| Pullup: 0| Pulldown: 0| Intr:0 (294) ADC: Calibration Success (304) ADC: ADC1 Channel[2] Raw Data: 4014, Cali Voltage: 2892 mV (1304) ADC: ADC1 Channel[2] Raw Data: 4095, Cali Voltage: 2942 mV (2304) ADC: ADC1 Channel[2] Raw Data: 3727, Cali Voltage: 2708 mV (3304) ADC: ADC1 Channel[2] Raw Data: 1421, Cali Voltage: 1062 mV (4304) ADC: ADC1 Channel[2] Raw Data: 991, Cali Voltage: 744 mV (5304) ADC: ADC1 Channel[2] Raw Data: 477, Cali Voltage: 361 mV (6304) ADC: ADC1 Channel[2] Raw Data: 288, Cali Voltage: 219 mV I (7304) ADC: ADC1 Channel[2] Raw Data: 1454, Cali Voltage: 1087 mV I (8304) ADC: ADC1 Channel[2] Raw Data: 153, Cali Voltage: 117 mV

图 3.8 通过 ADC 读取实现光线强度检测的程序运行日志

### 2. 光敏传感器介绍和接线

光敏电阻传感器模块如图 3.9 所示,其对环境光线最敏感,一般用来检测周围环境光

线的亮度。光敏电阻传感器模块的工作电压为 3.3~5V, 板载 电位器可以调整光线检测的阈值。

模块输出有两种形式: DO(Digital Output,数字输出信号) 输出高电平或者低电平,当环境光线亮度超过阈值时,DO输 出低电平,否则输出高电平;AO(Analog Output,模拟输出信 号)输出电压值,该电压值在一定程度上反映了当前的环境光 线强度,如果想要得到具体的转换公式,可以通过测量不同光

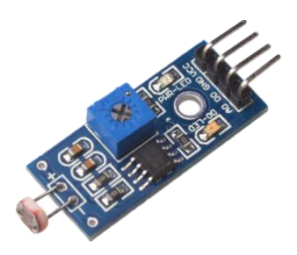

图 3.9 光敏电阻传感器模块

强(发光强度)下的电压值数据,利用数学建模的方法,推导出电压到光强的准确公式。

光敏电阻传感器模块接线说明如表 3.7 所示,光敏电阻传感器模块的 DO 悬空不接, AO 接 ESP32-C3 开发板的 GPIO0 做 ADC 采集。

| 从3.7 九级电阻侵密留铁外投线防伤 |                |                |
|--------------------|----------------|----------------|
| 外围设备引脚             | ESP32-C3 开发板引脚 | 说明             |
| VCC                | VCC            | 电源正极3.3~5V     |
| GND                | GND            | 电源负极(地)        |
| DO                 | ×              | 数字信号(高电平或者低电平) |
| AO                 | GPIO2          | 模拟信号(电压值)      |

表 3.7 光敏电阻传感器模块接线说明

#### 3. 程序源码解析

本次实践的程序流程如图 3.10 所示,使用 ADC 单次转换模式,首先完成总共 3 个步骤的 ADC 单次转换初始化操作,最后程序进入一个循环,间隔 1s 循环读取 ADC 转换的 原始数据,再将原始数据转换成校准电压数据(单位为 mV,毫伏)。

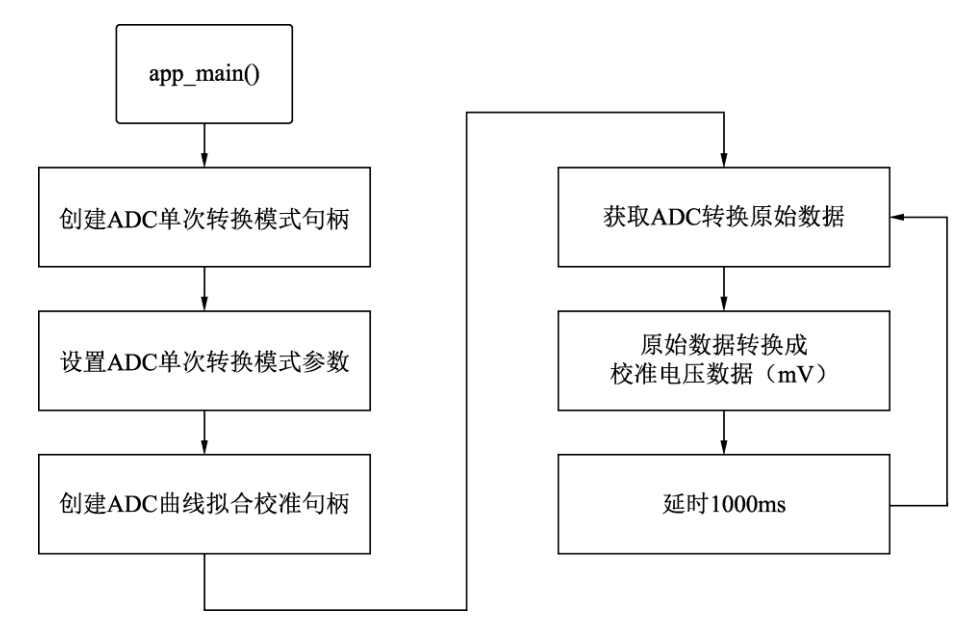

图 3.10 通过 ADC 读取实现光线强度检测的程序流程

ADC 单次转换初始化关键代码如代码 3.6 所示。ADC 单次转换初始化操作包含创建 ADC 单次转换模式句柄、设置 ADC 单次转换模式参数和创建 ADC 曲线拟合校准句柄,

主要工作包括选定 ADC 单元和通道、设定 ADC 转换结果的位宽以及配置 ADC 的衰减 参数。

代码 3.6 ADC单次转换初始化关键代码

```
// ADC 单次转换模式句柄
adc oneshot unit handle t adc1 handle;
// ADC 单次转换模式驱动初始化参数
adc oneshot unit init cfg t init config1 = {
   // ADC 单元
   .unit id = ADC UNIT 1,
};
// 创建 ADC 单次转换模式句柄
adc oneshot new unit(&init config1, &adc1 handle);
// ADC 通道配置参数
adc oneshot chan cfg t config = {
   // ADC 转换结果位宽
   .bitwidth = ADC BITWIDTH DEFAULT,
   // ADC 衰减
   .atten = ADC_ATTEN_DB_11,
};
// 设置 ADC 单次转换模式的参数
adc oneshot config channel(adc1 handle, ADC CHANNEL 2, &config);
// ADC 校准句柄
adc cali handle t adc1 cali handle = NULL;
// ADC 曲线拟合校准方案配置参数
adc cali curve fitting config t cali config = {
   // ADC 单元
   .unit id = ADC UNIT 1,
   // ADC 通道
   .chan = ADC CHANNEL 2,
   // ADC 衰减
   .atten = ADC ATTEN DB 11,
   // ADC 原始数据输出位宽
   .bitwidth = ADC BITWIDTH DEFAULT,
};
// 创建 ADC 曲线拟合校准方案句柄
esp err t ret = adc cali create scheme curve fitting(&cali config,
&adc1 cali handle);
if (ret == ESP OK) {
   ESP LOGI (TAG, "Calibration Success");
} else if (ret == ESP ERR NOT SUPPORTED) {
   ESP LOGW(TAG, "eFuse not burnt, skip software calibration");
} else {
   ESP LOGE (TAG, "Invalid arg or no memory");
```

在获取 ADC 单次转换数据的过程中,有两种高效且灵活的方案。这两种方案均能 够满足 ADC 单次转换数据获取的需求,用户可以根据自身项目的具体需求选择合适的 方案。

□ 方案一:见代码 3.7,首先调用 adc\_oneshot\_read()函数直接读取 ADC 单次转换的 原始数据。然后使用 adc\_cali\_raw\_to\_voltage()函数将这些原始数据转换成校准后的

电压值(以 mV 为单位)。这种方案可以直接访问原始数据,并且允许用户根据需要进行后续的校准处理。

□ 方案二:见代码 3.8, ESP-IDF 提供了一个更为便捷的函数 adc\_oneshot\_get\_calibrated\_ result(),它作为一个快捷组合函数,能够一步到位地直接返回校准后的电压数据(以 mV 为单位)。在这个函数中,实际上已经隐含地执行了 adc\_oneshot\_read()函数和 adc\_cali\_raw\_to\_voltage()函数的操作,从而简化了用户的操作流程,提高了数据获 取的效率。

代码 3.7 ADC单次转换获取数据的方案一

```
adc_oneshot_read(adc1_handle, ADC_CHANNEL_2, &adc_raw);
adc cali raw to voltage(adc1 cali handle, adc raw, &voltage);
```

代码 3.8 ADC单次转换获取数据的方案二

```
adc_oneshot_get_calibrated_result(adc1_handle, adc1_cali_handle,
ADC CHANNEL 2, &voltage);
```

在结束 ADC 数据获取的操作后,为了确保资源有效利用以及系统的稳定性,务必记得回收 ADC 单元句柄和相关资源。可以使用相应的函数来释放 ADC 单元所占用的资源,见代码 3.9。

#### 代码 3.9 ADC单元回收的关键代码

// 删除 ADC 单次转换的句柄
adc\_oneshot\_del\_unit(adc1\_handle);
// 删除 ADC 校准曲线拟合方案句柄
adc\_cali\_delete\_scheme\_curve\_fitting(adc1\_cali\_handle);

# 3.3 RTC 应用

本节主要介绍 RTC 的基础知识和常用函数,然后通过一个动手实践项目让读者掌握 RTC 读取和设置的相关知识点。

# 3.3.1 RTC 简介

RTC(Real Time Clock,实时时钟)是现代集成电路中必备的模块,为系统提供稳定的时间基准。ESP32-C3 集成了一个 RTC 定时器,具有高精度、低功耗、睡眠模式也能保持系统时间等特点。不过,值得注意的是,ESP32-C3 上电复位时会导致 RTC 定时器重置,所以在实际应用中,为了确保时间准确,建议结合 NTP(Network Time Protocol,网络时间协议)使用。

# 3.3.2 RTC 的常用函数

RTC 的常用函数如表 3.8 所示,使用标准 C 函数或者 POSIX(Portable Operating System Interface)函数可以设置和获取当前时间。

| 属性/函数          | 说明                            |  |
|----------------|-------------------------------|--|
| time()         | 返回从1970年1月1日到当前时间的秒数          |  |
| localtime()    | 将从1970年1月1日到当前时间的秒数转换成时间/日期结构 |  |
| mktime()       | 将时间/日期结构转换成从1970年1月1日到当前时间的秒数 |  |
| settimeofday() | 设置时间和时区                       |  |
| gettimeofday() | 获取时间和时区                       |  |

表 3.8 RTC的常用函数

其中有两个关键数据类型需要了解:

□ time\_t: 从 1970 年 1 月 1 日到当前时间的秒数,见代码 3.10。

□ struct tm: 用来保存时间、日期和时区的结构体, 见代码 3.11。

代码 3.10 从 1970 年 1 月 1 日到当前时间的秒数

```
typedef _TIME_T_ time_t;
#define TIME T long
```

| 代码 3.11 用来保存时间、 | 日期和时区的结构体tm |
|-----------------|-------------|
|-----------------|-------------|

| struct | tm             |
|--------|----------------|
| {      |                |
| int    | tm_sec;        |
| int    | tm_min;        |
| int    | tm_hour;       |
| int    | tm_mday;       |
| int    | tm_mon;        |
| int    | tm_year;       |
| int    | tm_wday;       |
| int    | tm_yday;       |
| int    | tm_isdst;      |
| #ifdef | TM_GMTOFF      |
| long   | TM_GMTOFF;     |
| #endif |                |
| #ifdef | TM_ZONE        |
| const  | char *TM_ZONE; |
| #endif |                |
| };     |                |

最后来看一下 time\_t 和 struct tm 这两个关键数据类型的转换方法,如图 3.11 所示, time\_t 通过 localtime()函数转换成 struct tm, struct tm 通过 mktime()函数转换成 time\_t。

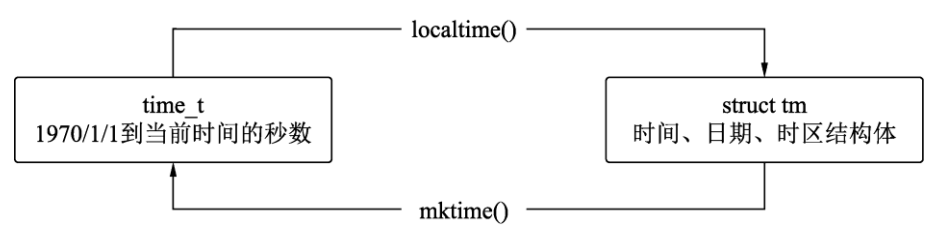

图 3.11 RTC 关键数据类型转换方法

# 3.3.3 实践:设置和获取 RTC 时间

【ESP32 源码路径: tutorial-esp32c3-getting-started/tree/master/peripheral/rtc】

本节主要利用前面介绍的 RTC 知识点和 RTC 的函数进行实践:读取和设置 RTC 系统时间。

#### 1. 操作步骤

(1) 准备一个 ESP32-C3 开发板,通过 Visual Studio Code 开发工具编译 button 工程源码,生成相应的固件,再将固件下载到 ESP32-C3 开发板上。

(2) ESP32-C3 运行程序后,主程序每秒打印一次当前的时间,按 BOOT 键,设置 2024/01/10 00:00:00 时间到系统时间,程序运行结果如图 3.12 所示。

```
v5.1.2-dirtv
I (197) cpu_start: ESP-IDF:
I (203) cpu_start: Min chip rev:
                                    v0.3
I (207) cpu start: Max chip rev:
                                    v0.99
I (212) cpu_start: Chip rev:
                                     v0.3
I (217) heap init: Initializing. RAM available for dynamic allocation:
I (224) heap init: At 3FC8CA50 len 000335B0 (205 KiB): DRAM
I (231) heap init: At 3FCC0000 len 0001C710 (113 KiB): DRAM/RETENTION
I (238) heap_init: At 3FCDC710 len 00002950 (10 KiB): DRAM/RETENTION/STACK
I (245) heap_init: At 50000010 len 00001FD8 (7 KiB): RTCRAM
I (252) spi_flash: detected chip: generic
I (256) spi_flash: flash io: dio
I (260) sleep: Configure to isolate all GPIO pins in sleep state
I (267) sleep: Enable automatic switching of GPIO sleep configuration
I (274) app_start: Starting scheduler on CPU0
I (00:00:00.107) main_task: Started on CPU0
I (00:00:00.112) main_task: Calling app_main()
I (00:00:00.117) gpio: GPIO[8]| InputEn: 1| OutputEn: 0| OpenDrain: 0| Pullup: 1| Pulldown: 0| Intr:1
I (00:00:00.127) gpio: GPIO[9] InputEn: 1 OutputEn: 0 OpenDrain: 0 Pullup: 1 Pulldown: 0 Intr:1
I (00:00:00.137) rtc: The current time is: 1970/01/01 00:00:00
I (00:00:01.137) rtc: The current time is: 1970/01/01 00:00:01
I (00:00:02.137) rtc: The current time is: 1970/01/01 00:00:02
I (00:00:03.137) rtc: The current time is: 1970/01/01 00:00:03
I (00:00:03.617) rtc: GPIO[9] 触发中断,当前电平:1
I (00:00:00.519) rtc: The current time is: 2024/01/10 00:00:00
I (00:00:01.519) rtc: The current time is: 2024/01/10 00:00:01
I (00:00:02.519) rtc: The current time is: 2024/01/10 00:00:02
I (00:00:03.519) rtc: The current time is: 2024/01/10 00:00:03
I (00:00:04.519) rtc: The current time is: 2024/01/10 00:00:04
```

图 3.12 读取和设置 RTC 系统时间的程序运行日志

### 2. 程序源码解析

本次实践工程的源码结构如图 3.13 所示,包含 rtc.c、rtc.h、button.c、button.h 和 main.c 几个源文件。由于增加了 rtc.c 和 button.c 两个源文件,所以需要在 CMakeLists.txt 配置文件中通过 idf\_component\_register 将源文件添加到构建系统中。

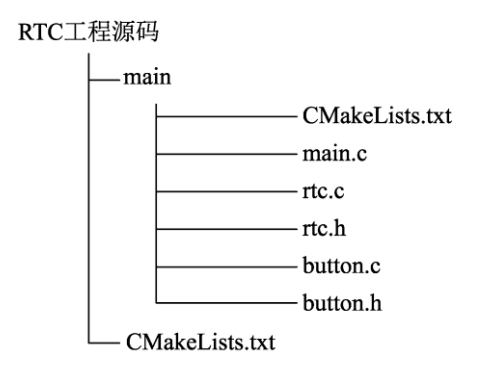

图 3.13 读取和设置 RTC 系统时间的工程源码结构

- □ main.c: 程序流程如图 3.14 所示, app\_main()函数是应用程序的入口, app\_main() 函数主要完成按键初始化和创建 rtcTask 任务。
  - ▶ app\_main()函数随后进入一个循环,堵塞读取 button\_queue 队列数据,等待按键按下触发中断向队列写入数据,一旦队列存在数据,就将 2024/01/10 00:00:00 设置为当前的系统时间。
  - ▶ rtcTask 任务也进入一个循环,以1s的间隔持续打印当前的系统时间。
- □ rtc.c 和 rtc.h: 声明并设置系统时间(见代码 3.12)然后读取系统时间(见代码 3.13)。
- □ button.c 和 button.h: 实现按键初始化函数和按键触发中断事件处理函数,详情可查 阅 3.1.3 节。

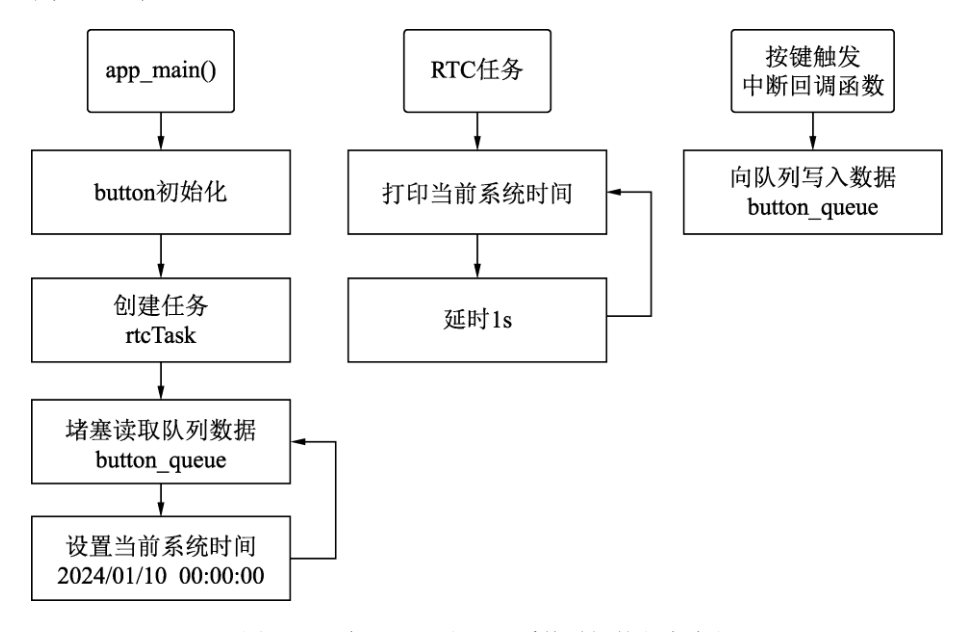

图 3.14 读取和设置 RTC 系统时间的程序流程

#### 代码 3.12 RTC设置系统时间

```
/**
 * @brief 设置系统时间
 *
 * @param[struct tm] 设置的时间参数
 */
void set_time(struct tm datetime)
{
   time_t second = mktime(&datetime);
   struct timeval val = { .tv_sec = second, .tv_usec = 0 };
   settimeofday(&val, NULL);
}
```

#### 代码 3.13 RTC读取系统时间

```
/**

* @brief 读取当前系统时间

*

* @param[struct tm*] 读取的系统时间

*/

void get time(struct tm* datetime)
```

```
{
    struct tm* temp;
    time_t second;
    time(&second);
    temp = localtime(&second);

    datetime->tm_sec = temp->tm_sec;
    datetime->tm_min = temp->tm_min;
    datetime->tm_hour = temp->tm_hour;
    datetime->tm_mday = temp->tm_mday;
    datetime->tm_wday = temp->tm_year;
    datetime->tm_wday = temp->tm_year;
    datetime->tm_yday = temp->tm_yday;
    datetime->tm_yday = temp->tm_yday;
    datetime->tm_isdst = temp->tm_isdst;
}
```

3.4 UART 通信

本节主要介绍 UART 的基础知识及其常用函数,并通过一个实践项目帮助读者掌握 UART 串口通信的相关知识点。

# 3.4.1 UART 简介

UART (Universal Asynchronous Receiver/Transmitter, 通用异步收发器)是实现不同设备之间短距离通信的一种 常用且经济的方式,最简单的连接方式如图 3.15 所示,只 需要 3 根线,分别是串行输出线(TX)、串行输入线(RX)、 地线 (GND)。

ESP32-C3 芯片集成了两个 UART,每个 UART 都可 以独立配置波特率、数据位长度、位顺序、停止位、奇偶 校验位等参数。

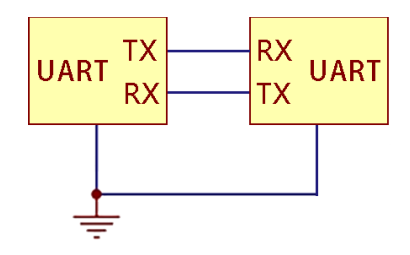

图 3.15 UART 串行通信连接方式

# 3.4.2 UART 的常用函数

UART 的常用函数如表 3.9 所示,其中 uart\_param\_config()是实现 UART 串口通信功能 不可或缺的核心配置函数,该函数的入参和返回值如下:

/\*\*
 \* @brief 设置 UART 参数。
 \*
 \* @param[uart\_port\_t] uart\_num: UART 端口号。
 \* @param[uart\_config\_t \*] uart\_config: UART 配置参数。
 \*
 \* @return
 \* - ESP\_OK,成功。
 \* - ESP FAIL, 失败。

```
*/
esp_err_t uart_param_config(uart_port_t uart_num, const uart_config_t
*uart config);
```

| 属性/函数                 | 说 明                    |  |
|-----------------------|------------------------|--|
| uart_driver_install() | 为UART驱动程序分配ESP32-C3资源  |  |
| uart_param_config()   | 设置UART参数(波特率、数据位、停止位等) |  |
| uart_set_pin()        | 设置UART通信的管脚            |  |
| uart_write_bytes()    | UART发送数据               |  |
| uart_flush_input()    | 清空UART环形接收缓冲区的数据       |  |
| uart_read_bytes()     | UART接收数据               |  |

表 3.9 UART的常用函数

# 3.4.3 实践:通过 UART 串口与计算机通信

【ESP32 源码路径: tutorial-esp32c3-getting-started/tree/master/peripheral/uart】

本节主要利用前面介绍的 UART 知识点和 UART 的常用函数进行实践:通过 UART 串口实现 ESP32-C3 与计算机之间的通信。

### 1. 操作步骤

(1) 准备一个 ESP32-C3 开发板,按照表 3.10 所示做好硬件准备,并确保 ESP32-C3 与计算机正确连接。

| 外围设备引脚 | ESP32-C3 开发板引脚 | 说明               |
|--------|----------------|------------------|
| VCC    | VCC            | 电源正极3.3~5V       |
| GND    | GND            | 电源负极(地)          |
| TX     | RX(GPIO5)      | 模块TX接ESP32-C3的RX |
| RX     | TX(GPIO4)      | 模块RX接ESP32-C3的TX |

表 3.10 USB转UART模块接线说明

(2) 通过 Visual Studio Code 开发工具编译 uart 工程源码,生成相应的固件,再将固件 下载到 ESP32-C3 开发板上。

(3) 在计算机上打开"串口调试工具",按 ESP32-C3 开发板上的 BOOT 键,会触发串口发送数据 hello,在"串口调试工具"上将会显示"hello"数据。

(4)通过串口调试工具发送数据给 ESP32-C3, ESP32-C3 会将接收到的串口信息打印 出来,程序运行日志如图 3.16 所示。

### 2. USB转UART模块接线说明

由于计算机没有 UART 接口,因此需要借助 USB 转 UART 模块进行信号中转。具体 连接方式如表 3.10 所示。USB 转 UART 模块的 TX 端连接 ESP32-C3 开发板的 RX 端,USB 转 UART 模块的 RX 端接 ESP32-C3 开发板的 TX 端。

| I (179) cpu_start: App version: 83ee9c4-dirty                                                      |                               |            |                     |
|----------------------------------------------------------------------------------------------------|-------------------------------|------------|---------------------|
| I (184) cpu_start: Compile time: Jan 18 2024 21:02:20                                              | # XCOM V2.6                   | -          |                     |
| I (190) cpu_start: ELF file SHA256: 5af1780e32da2471                                               | L.11.                         | -          |                     |
| I (196) cpu_start: ESP-IDF: v5.1.2                                                                 | hello                         | 串口透掉       |                     |
| I (201) cpu_start: Min chip rev: v0.3                                                              |                               | COM15:USB- | -SERIAL CH34 $\sim$ |
| I (206) cpu_start: Max chip rev: v0.99                                                             |                               | which the  | 110000              |
| I (211) cpu_start: Chip rev: v0.3                                                                  |                               | 波特季        | 116200 V            |
| I (216) heap_init: Initializing. RAM available for dynamic allocation:                             |                               | 停止位        | 1 ~                 |
| I (223) heap_init: At 3FC8D9B0 len 00032650 (201 KiB): DRAM                                        |                               |            |                     |
| I (229) heap_init: At 3FCC0000 len 0001C710 (113 KiB): DRAM/RETENTION                              |                               | 数据位        | 8 ~                 |
| I (236) heap_init: At 3FCDC710 len 00002950 (10 KiB): DRAM/RETENTION/STACK                         |                               | 校验位        | None 🗸              |
| I (244) heap_init: At 50000010 len 00001FD8 (7 KiB): RTCRAM                                        |                               |            |                     |
| I (251) spi_flash: detected chip: generic                                                          |                               | 串口操作       | ● 关闭串口              |
| I (255) spi_flash: flash io: dio                                                                   |                               |            |                     |
| I (259) sleep: Configure to isolate all GPIO pins in sleep state                                   |                               | 保存窗口       | 清除接收                |
| I (265) sleep: Enable automatic switching of GPIO sleep configuration                              |                               | 🗌 16进制星    | ā示 DTR              |
| I (273) app_start: Starting scheduler on CPU0                                                      |                               | RTS        | □ 自动保存              |
| I (277) main_task: Started on CPU0                                                                 |                               |            | 1000 85             |
| I (277) main_task: Calling app_main()                                                              |                               | 0.11.124   |                     |
| I (277) gpio: GPIO[8]   InputEn: 1   OutputEn: 0   OpenDrain: 0   Pullup: 1   Pulldown: 0   Intr:1 | 单条发送 多条发送 协议传输 帮助             |            |                     |
| I (287) gpio: GPIO[9]   InputEn: 1   OutputEn: 0   OpenDrain: 0   Pullup: 1   Pulldown: 0   Intr:1 | hello emp32-o3                | 4          |                     |
| I (2987) UART: GPIO[9] intr, val: 1                                                                |                               |            | 友氏                  |
| I (20187) UART: Read 14 bytes: 'hello esp32-c3'                                                    |                               |            |                     |
| I (20187) UART: 0x3fc92e88 68 65 6c 6f 20 65 73 70 33 32 2d 63 33 hello esp32-c3                   |                               |            | 清除发送                |
| I (24657) UART: GPIO[9] intr, val: 1                                                               |                               |            |                     |
| I (28467) UART: Read 14 bytes: 'hello esp32-c3'                                                    | □ 定时发送 周期: 1000 ms 打开文件       | 发送文件       | 停止发送                |
| I (28467) UART: 0x3fc92e88 68 65 6c 6c 6f 20 65 73 70 33 32 2d 63 33  hello esp32-c3               | □ 16进制发送 □ 发送新行 □ 0% 【火爆全网】〕  | E点原子DS100  | 手持示波器上市             |
| u                                                                                                  | 🔆 • www.openedv.com S:28 R:14 |            |                     |
|                                                                                                    |                               | _          |                     |

图 3.16 通过 UART 串口实现与计算机通信的程序运行日志

## 3. 程序源码解析

本次实践工程的源码结构如图 3.17 所示,包含 uart.c、uart.h、button.c、button.h 和 main.c。 注意,由于添加了 rmt\_ws2812.c 源文件,为确保项目的正确编译和链接,需要在 CMakeLists.txt 配置文件中进行相应的配置。

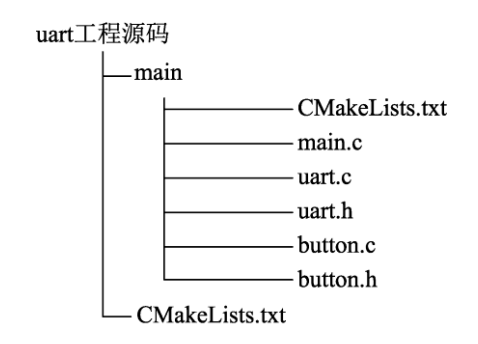

图 3.17 通过 UART 串口实现与计算机通信的工程源码结构

- □ main.c: 程序流程如图 3.18 所示,在应用程序的入口 app\_main()函数中完成按键初 始化、串口初始化和创建 uartRxTask 任务。
  - ▶ app\_main()函数最后进入一个循环,堵塞读取 button\_queue 队列数据,等待按键按下后触发中断向队列写入数据。一旦队列存在数据,就将数据读取出来并转换成 GPIO 引脚号,然后判断如果是 BOOT 按键触发,则串口发送数据 hello。关键代码如代码 3.14 所示。
  - ▶ uartRxTask 任务也进入一个循环,堵塞接收串口数据,如果接收到串口数据,则 通过日志将接收的数据打印出来。关键代码如代码 3.15 所示。
- □ uart.c 和 uart.h: 声明并实现 UART 初始化函数,关键代码如代码 3.16 所示。
- □ button.c 和 button.h: 实现按键初始化函数和按键触发中断事件处理函数,详情可查 阅 3.1.3 节。

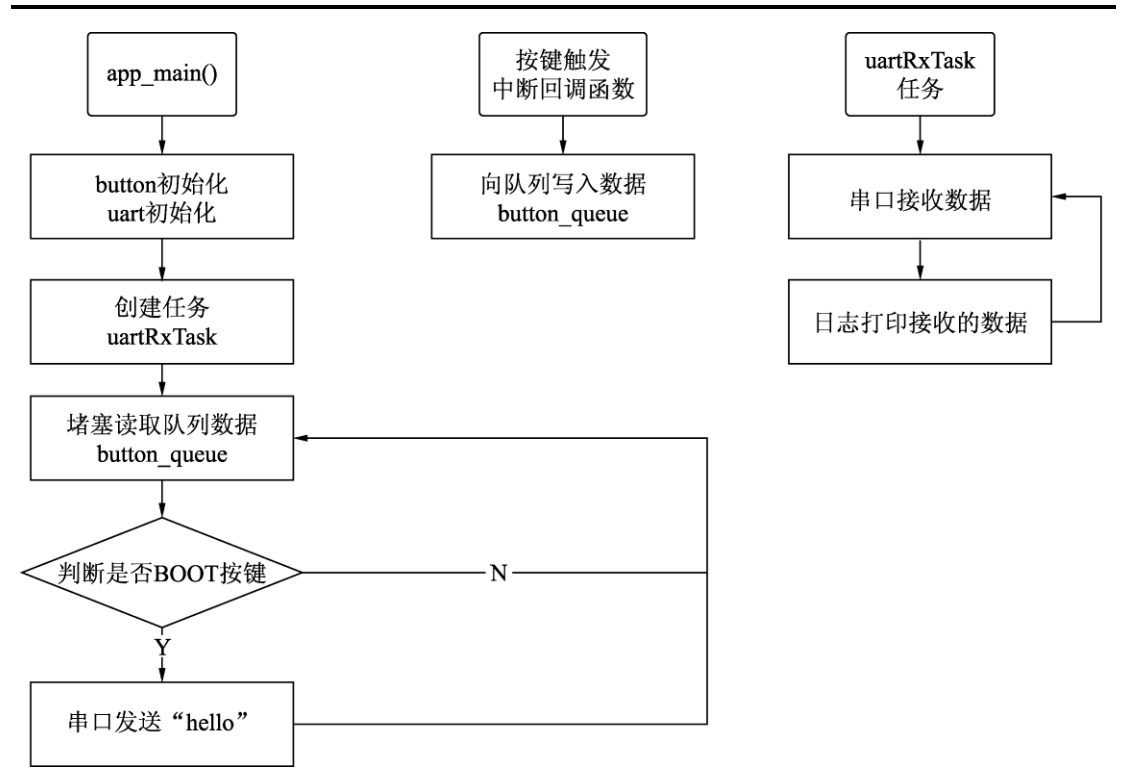

图 3.18 通过 UART 串口实现与计算机通信的程序流程

#### 代码 3.14 通过UART串口实现与计算机通信主循环程序的关键代码

```
void app main (void)
   uint32_t io_num;
   //按键初始化
   button init();
   //串口初始化
   uart init();
   //创建串口数据接收任务, 堆栈大小为 4096, 最大优先级
   xTaskCreate(uartRxTask, "uartRxTask", 4096, NULL, configMAX PRIORITIES,
NULL);
   while(true) {
       // 堵塞读取队列中的数据
       if (xQueueReceive (button queue, &io num, portMAX DELAY)) {
          // 如果读取成功,则打印出 GPIO 引脚号和当前的电平
          ESP LOGI(TAG, "GPIO[%ld] 触发中断, 当前电平: %d", io num,
gpio_get_level(io_num));
          if(io_num==GPIO INPUT BOOT) {
              uart write bytes (UART NUM 1, "hello\r\n",
strlen("hello\r\n"));
          }
       }
   }
```

```
代码 3.15 通过UART数据接收任务的关键代码
```

```
/**
 * @brief UART 数据接收任务
 */
static void uartRxTask(void *arg)
{
   uint8 t* data = (uint8 t*) malloc(2048);
   while (1) {
       const int rxBytes = uart read bytes (UART NUM 1, data, 2048,
pdMS TO TICKS(1000));
       \overline{if} (rxBytes > 0) {
           data[rxBytes] = 0;
           ESP LOGI(TAG, "Read %d bytes: '%s'", rxBytes, data);
           ESP LOG BUFFER HEXDUMP(TAG, data, rxBytes, ESP LOG INFO);
       }
   }
   free(data);
```

#### 代码 3.16 UART初始化函数

```
/**
 * @brief uart 初始化
*/
void uart init(void) {
   // UART 配置参数
   const uart_config t uart config = {
       // 波特率
       .baud rate = 115200,
       // 数据位
       .data bits = UART DATA 8 BITS,
       // 奇偶校验
       .parity = UART PARITY DISABLE,
       // 停止位
       .stop bits = UART STOP BITS 1,
       // 硬件流控模式
       .flow ctrl = UART HW FLOWCTRL DISABLE,
       // 时钟选择
       .source clk = UART SCLK DEFAULT,
   };
   // 接口缓冲区 2048,发送缓冲区 0,事件队列 0
   uart driver install (UART NUM 1, 2048, 0, 0, NULL, 0);
   // 设置 UART 参数
   uart_param_config(UART_NUM_1, &uart config);
   // 设置 UART 硬件引脚
   uart_set_pin(UART_NUM_1, TXD PIN, RXD PIN, UART PIN NO CHANGE,
UART PIN NO CHANGE);
```

# 3.5 I<sup>2</sup>C 通信

本节介绍  $I^2C$  的基础知识和  $I^2C$  的常用函数,然后通过一个动手实践项目让读者掌握  $I^2C$  通信的相关知识点。

# 3.5.1 I<sup>2</sup>C 简介

I<sup>2</sup>C(Inter-Integrated Circuit,集成电路总线)是一种近距离、串行、同步、多设备、 半双工的两线制串行总线,由荷兰 PHILIPS 公司发明。如图 3.19 所示,I<sup>2</sup>C 允许一个主设 备和多个从设备在同一个总线上共存。I<sup>2</sup>C 仅使用串行数据线(SDA)和串行时钟线(SCL) 两条通信线。

ESP32-C3 集成了一个 I<sup>2</sup>C 控制器,既可以作为主控制器,也可以作为从控制器。 ESP32-C3 同时支持 I<sup>2</sup>C 标准模式和快速模式,可分别达到 100kHz 和 400kHz 的通信速率。

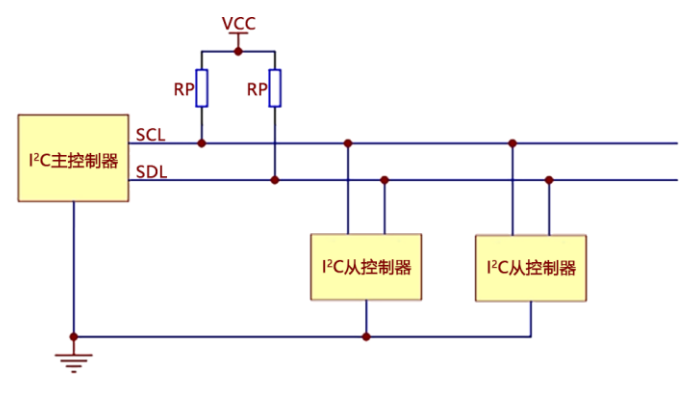

图 3.19 I<sup>2</sup>C 总线通信

# 3.5.2 I<sup>2</sup>C 的常用函数

I<sup>2</sup>C 的常用函数如表 3.11 所示,其中,i2c\_param\_config()是实现 I<sup>2</sup>C 通信不可或缺的 核心配置函数,该函数的入参和返回值如下:

```
/**
 * @brief 配置 I2C 参数。
 *
 * @param[i2c_port_t] i2c_num: I2C 端口号。
 * @param[i2c_config_t *] i2c_conf: I2C 配置参数。
 *
 * @return
 *  - ESP_OK,成功。
 *  - ESP_FAIL,失败。
 */
```

esp err ti2c param config(i2c port ti2c num, consti2c config t \*i2c conf);

| 属性/函数                          | 说明                             |
|--------------------------------|--------------------------------|
| i2c_driver_install()           | 安装I <sup>2</sup> C总线驱动         |
| i2c_param_config()             | 设置I <sup>2</sup> C总线参数         |
| i2c_master_write_to_device()   | 对连接到I <sup>2</sup> C总线的设备执行写操作 |
| i2c_master_write_read_device() | 对连接到I <sup>2</sup> C总线的设备执行读操作 |
| i2c_driver_delete()            | 删除I <sup>2</sup> C总线驱动         |

表 3.11 I<sup>2</sup>C的常用函数

-

# 3.5.3 实践:通过 I<sup>2</sup>C 接口实现温度和湿度检测

【ESP32 源码路径: tutorial-esp32c3-getting-started/tree/master/peripheral/i2c】

本节主要利用前面介绍的 I<sup>2</sup>C 知识点和 I<sup>2</sup>C 的常用函数进行实践:通过 I<sup>2</sup>C 接口读取 AHT10 传感器的温度和湿度数据。

#### 1. 操作步骤

(1) 准备一个 ESP32-C3 开发板, 按照表 3.12 所示做好硬件准备。

| 外围设备引脚 | ESP32-C3 开发板引脚 | 说 明        |
|--------|----------------|------------|
| VCC    | VCC            | 电源正极3.3~5V |
| GND    | GND            | 电源负极(地)    |
| SCL    | GPIO5          | 串行时钟线      |
| SDA    | GPIO4          | 串行数据线      |

表 3.12 AHT10 温度和湿度模块接线说明

(2) 通过 Visual Studio Code 开发工具编译 i2c 工程源码,生成相应的固件,再将固件 下载到 ESP32-C3 开发板上。

(3) ESP32-C3 运行程序后,在 I<sup>2</sup>C 初始化之后,会不断读取 AHT10 传感器的温度和 湿度数据,这时候如果对 AHT10 哈口气,则温度和湿度数据飙升,片刻后才慢慢下降, 这说明 AHT10 对环境的温度和湿度的灵敏度很高。程序运行日志如图 3.20 所示。

| I | (199) cpu_start: ESP-IDF: v5.1.2                                         |
|---|--------------------------------------------------------------------------|
| Ι | (204) cpu_start: Min chip rev: v0.3                                      |
| I | (209) cpu_start: Max chip rev: v0.99                                     |
| I | (213) cpu_start: Chip rev: v0.3                                          |
| I | (218) heap_init: Initializing. RAM available for dynamic allocation:     |
| I | (225) heap_init: At 3FC8DDC0 len 00032240 (200 KiB): DRAM                |
| I | (232) heap_init: At 3FCC0000 len 0001C710 (113 KiB): DRAM/RETENTION      |
| I | (239) heap_init: At 3FCDC710 len 00002950 (10 KiB): DRAM/RETENTION/STACK |
| I | (246) heap_init: At 50000010 len 00001FD8 (7 KiB): RTCRAM                |
| I | (253) spi_flash: detected chip: generic                                  |
| Ι | (257) spi_flash: flash io: dio                                           |
| Ι | (261) sleep: Configure to isolate all GPIO pins in sleep state           |
| Ι | (268) sleep: Enable automatic switching of GPIO sleep configuration      |
| Ι | (275) app_start: Starting scheduler on CPU0                              |
| Ι | (280) main_task: Started on CPU0                                         |
| Ι | (280) main_task: Calling app_main()                                      |
| Ι | (3880) I2C: 温度 = 23.301697 ℃, 湿度 = 77.439880 %                           |
| Ι | (6880) I2C: 温度 = 23.301697 ℃, 湿度 = 77.439880 %                           |
| I | (9880) I2C: 温度 = 23.222542 ℃, 湿度 = 76.603699 %                           |
| I | (12880) I2C: 温度 = 26.470566 ℃, 湿度 = 99.998474 %                          |
| I | (15880) I2C: 温度 = 26.788139 ℃, 湿度 = 99.998474 %                          |
| I | (18880) I2C: 温度 = 26.916122 ℃, 湿度 = 99.998474 %                          |
| I | (21880) I2C: 温度 = 26.911163 ℃, 湿度 = 99.998474 %                          |
| I | (24880) 12C: 温度 = 26.963806 ℃, 湿度 = 99.998474 %                          |
| I | (27880) 12C: 温度 = 27.001762 ℃, 湿度 = 99.998474 %                          |
| I | (30880) 12C: 温度 = 27.488899 ℃, 湿度 = 99.998474 %                          |
| Ι | (33880) 12C: 温度 = 28.153992 °C, 湿度 = 84.727478 %                         |
| 1 | (36880)120:温度 = 27.796364 ℃,湿度 = 69.432068 %                             |
|   |                                                                          |

图 3.20 通过 I<sup>2</sup>C 接口实现温度和湿度检测的程序运行日志

## 2. 温度和湿度传感器接线

温度和湿度传感器采用 AHT10 芯片,如图 3.21 所示。AHT10 是一款经过出厂标定校

准的高精度的贴片封装的温度和湿度传感芯片,集成 了一个改进型的 MEMS 半导体电容式湿度传感器和 一个标准的片上温度传感器原件,适用于空调和除湿 器等温度和湿度控制领域的检测。

AHT10 的工作特性如下:

□工作电压: 1.8~3.6V;

- □工作温度: -40℃~80℃;
- □ 湿度精度: ±2% (典型值);
- □ 湿度分辨率: 0.024% (典型值);
- □ 温度精度: ±0.3℃ (典型值);
- □温度分辨率: 0.01℃ (典型值);
- □ 接口类型: I<sup>2</sup>C;

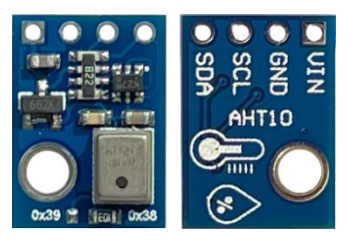

图 3.21 AHT10 温度和湿度传感器模块

□ 接线说明:如表 3.12 所示, ESP32-C3 作为 I<sup>2</sup>C 主机,AHT10 作为 I<sup>2</sup>C 从机。

### 3.程序源码解析

本次实践的程序流程如图 3.22 所示,从 app\_main()入口函数开始,完成 I<sup>2</sup>C 初始化、AHT10 开机和 AHT10 校准。最后程序进入一个循环,间隔 3s 循环通过 I<sup>2</sup>C 读取 AHT10 原始数据,再将原始数据转换成温度和湿度,见代码 3.17。

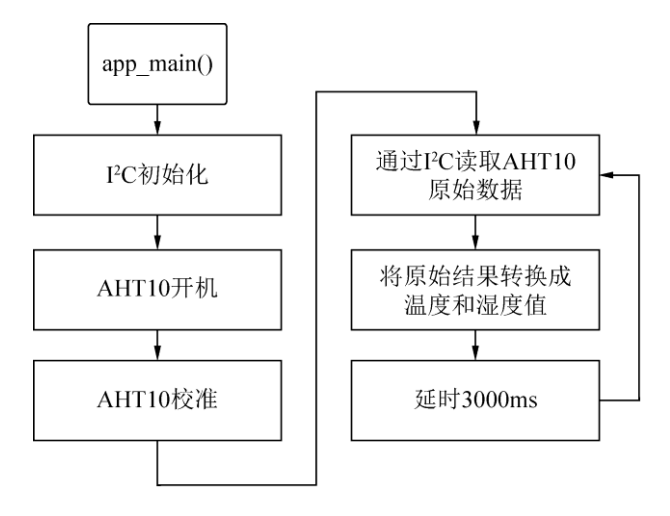

图 3.22 通过 I<sup>2</sup>C 接口实现温度和湿度检测的程序流程

ESP32 通过 I<sup>2</sup>C 接口与 AHT10 温度和湿度模块进行通信时,首先需要正确初始化 I<sup>2</sup>C 接口。初始化过程涉及配置一系列关键参数,这些参数包括 I<sup>2</sup>C 的工作模式、SDA(串行数据)引脚、SCL(串行时钟)引脚及时钟频率等。I<sup>2</sup>C 初始化函数参见代码 3.17。

代码 3.17 I<sup>2</sup>C初始化函数

```
/**

* @brief I2C 初始化

*/

esp_err_t i2c_init(void)
```

```
// I<sup>2</sup>C 配置参数
i2c config t conf = {
    // I<sup>2</sup>C模式, 主机模式或者从机模式
    .mode = I2C MODE MASTER,
    // SDA 引脚
    .sda io num = 4,
    // SCL 引脚
   .scl io num = 5,
    // SDA 引脚上拉使能
   .sda pullup en = GPIO PULLUP ENABLE,
   // SCL 引脚上拉使能
   .scl pullup en = GPIO PULLUP ENABLE,
   // I<sup>2</sup>C 主机模式下的时钟频率
    .master.clk speed = 400000,
};
// 设置 I<sup>2</sup>C 总线参数
i2c param config(I2C MASTER NUM, &conf);
// 安装 I<sup>2</sup>C 总线驱动
return i2c driver install(I2C MASTER NUM, conf.mode, 0, 0, 0);
```

ESP32 完成 I<sup>2</sup>C 接口初始化后,即可通过 I<sup>2</sup>C 与 AHT10 温度和湿度模块建立通信。首 先向 AHT10 写入开机命令,并等待其正常开机。接着再向 AHT10 写入校准命令,等待其 校准完成。最后进入循环过程,不断地向 AHT10 写入读取数据命令,然后从 AHT10 中读 取温度和湿度原始数据,具体实现可参考代码 3.18。

```
代码 3.18 通过I<sup>2</sup>C接口读写AHT10 温度和湿度模块的关键代码
```

```
// 对 AHT10 写入开机命令
aht10 register write byte (AHT10 CMD NORMAL, data, 2);
vTaskDelay(pdMS TO TICKS(300));
// 对 AHT10 写入校准命令
aht10_register_write_byte(AHT10_CMD_CALIBRATION, data, 2);
vTaskDelay(pdMS TO TICKS(300));
while (1) {
   // 对 AHT10 写入读取数据命令
   aht10 register write byte(AHT10 CMD GET DATA, data, 2);
   // 延时 3000ms
   vTaskDelay(pdMS TO TICKS(3000));
   // 从 AHT10 中读取原始数据
   aht10 register read (AHT10 CMD GET DATA, data, 6);
   // 将原始数据转换成温度和湿度数据
   temperature = ((data[3] & 0x0F) << 16 | data[4] << 8 | data[5]) * 200.0
/ (1 << 20) - 50;
   humidity = ((data[1]) << 12 | data[2] << 4 | (data[3] & 0xF0)) * 100.0
/ (1 << 20);
   ESP LOGI(TAG, "温度 = %f °C , 湿度 = %f %%", temperature, humidity);
```

# 3.6 SPI 通信

本节介绍 SPI 的基础知识及其常用函数,然后通过一个动手实践项目让读者掌握 SPI 通信的相关知识点。

# 3.6.1 SPI 简介

SPI(Serial Peripheral interface, 串行外围设备接口)是一种近距离、同步、多设备、 全双工的四线制串行总线,由美国 MOTORLA 公司发明。如图 3.23 所示, SPI 允许一个主 设备和多个从设备在同一个总线上共存, SPI 使用四线通信线:串行时钟线(SCLK)、主 机输入/从机输出数据线(MISO)、主机输出/从机输入数据线(MOSI)和从机选择线(CS)。 SPI 与 I<sup>2</sup>C 的显著差异表现在以下几个方面:

- □ 数据线: SPI 的数据线有两根 (MISO 和 MOSI), 而 I<sup>2</sup>C 的数据线仅有一根 (SDA), 所以 SPI 支持全双工通信, 而 I<sup>2</sup>C 只能支持半双工通信。
- □ 从机选择线: SPI 配备了从机选择线 (CS), 而 I<sup>2</sup>C 则没有。SPI 通过控制 CS 线 (低 电平有效),可以快速确定跟哪个从机进行通信。而 I<sup>2</sup>C 主机需要通过寻址,才能 确定跟哪个从机通信。故相比之下, SPI 更加便捷和高速。

ESP32-C3 集成了 3 个 SPI 控制器,其中,SPI0 和 SPI1 控制器主要供内部访问 Flash 使用。因此对于常规用途,我们一般只能使用 SPI2 控制器。SPI2 的特性如下:

- □ 模式支持: 支持主机模式和从机模式。
- □ 传输模式: 支持 CPU 控制的传输模式和 DMA 控制的传输模式。
- □ 时钟频率: 在主机模式下,时钟频率可达 80MHz; 在从机模式下,时钟频率可达 60MHz。
- □ 信号总线: 配备一条独立的信号总线, 该总线有 6 条从机选择线 (CS)。

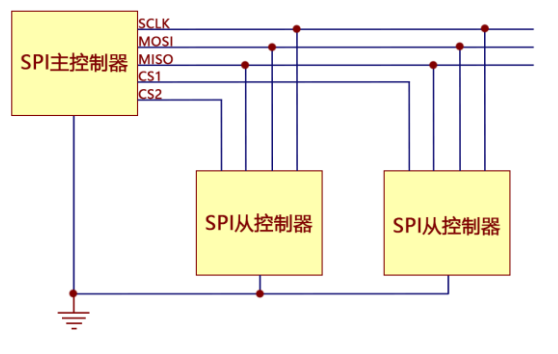

图 3.23 SPI 总线通信示意

## 3.6.2 SPI 的常用函数

SPI 的常用函数如表 3.13 所示。在通过 SPI 进行数据传输之前,需要在 SPI 总线上初

始化 SPI 从机设备,步骤如下:

(1)使用 spi\_bus\_initialize()函数初始化 SPI 总线上设备间共用的资源,如分配内存、 初始化数据线 I/O、设置 DMA 和中断函数等。

(2)使用 spi\_bus\_add\_device()函数将 SPI 添加设备到总线上,初始化该 SPI 设备的资源,如分配内存、初始化 CS I/O 等。

SPI 初始化完成之后,通过 SPI 进行数据传输有两种方式:

□ 使用 spi\_device\_transmit()函数以中断形式传输数据。

□ 使用 spi\_device\_polling\_transmit()函数以轮询形式传输数据。

如果某个 SPI 设备的优先级较高,需要提高该 SPI 设备的传输效率,那么可以请求占用 SPI 总线,步骤如下:

(1)使用 spi\_device\_acquire\_bus()函数请求占用 SPI 总线,以确保在该 SPI 设备使用过程中没有其他 SPI 设备干扰。

(2)使用 spi\_device\_release\_bus()函数释放占用的 SPI 总线,使其重新可供其他设备 使用。

完成 SPI 数据传输后,需要释放相关资源,以优化系统性能,步骤如下:

(1) 使用 spi\_bus\_remove\_device()函数在 SPI 总线上移除设备,并释放该 SPI 设备所占用的内存和资源。

(2)使用 spi\_bus\_free()函数释放 SPI 总线,移除总线上的所有设备,并释放 SPI 总线的所有资源。

| 属性/函数                         | 说 明                    |
|-------------------------------|------------------------|
| spi_bus_initialize()          | SPI总线初始化               |
| spi_bus_free()                | 释放SPI总线,移除总线上的所有设备     |
| spi_bus_add_device()          | 添加SPI总线上的设备            |
| spi_bus_remove_device()       | 移除SPI总线上的设备            |
| spi_device_transmit()         | 以中断形式传输数据              |
| spi_device_polling_transmit() | 以轮询方式传输数据              |
| spi_device_acquire_bus()      | 请求占用SPI总线,使设备可以进行传输    |
| spi_device_release_bus()      | 释放占用的SPI总线,使其他设备可以进行传输 |

表 3.13 SPI的常用函数

# 3.6.3 实践:通过 SPI 接口实现外部存储模块的读写

【ESP32 源码路径: tutorial-esp32c3-getting-started/tree/master/peripheral/spi\_w25qxx】本节主要利用前面介绍的 SPI 知识点及其常用函数进行项目实践:通过 SPI 接口对 W25QXX 进行数据读写。

### 1. 操作步骤

(1) 准备一个 ESP32-C3 开发板, 按照表 3.14 所示做好硬件准备。

(2) 通过 Visual Studio Code 开发工具编译 spi\_w25qxx 工程源码,生成相应的固件,

再将固件下载到 ESP32-C3 开发板上。

| 外围设备引脚 | ESP32-C3 开发板引脚 | 说明           |
|--------|----------------|--------------|
| VCC    | VCC            | 电源正极3.3~5V   |
| GND    | GND            | 电源负极(地)      |
| MISO   | GPIO2          | 主机输入/从机输出数据线 |
| MOSI   | GPIO7          | 主机输出/从机输入数据线 |
| SCK    | GPIO6          | 串行时钟线        |
| CS     | GPIO10         | 从机选择线        |

表 3.14 W25QXX存储模块接线说明

(3) ESP32-C3 运行程序后,在 SPI 初始化之后,向 W25Q16 写入"hello 小康师兄" 数据,然后读取出来。程序运行日志如图 3.24 所示。

I (196) cpu\_start: ESP-IDF: v5.1.2-dirty I (202) cpu\_start: Min chip rev: v0.3 I (206) cpu\_start: Max chip rev: V0 99 I (211) cpu\_start: Chip rev: v0.4 I (216) heap\_init: Initializing. RAM available for dynamic allocation: I (223) heap\_init: At 3FC8F0A0 len 00030F60 (195 KiB): DRAM I (229) heap init: At 3FCC0000 len 0001C710 (113 KiB): DRAM/RETENTION I (236) heap\_init: At 3FCDC710 len 00002950 (10 KiB): DRAM/RETENTION/STACK I (244) heap\_init: At 50000010 len 00001FD8 (7 KiB): RTCRAM I (251) spi\_flash: detected chip: generic I (255) spi\_flash: flash io: dio I (259) sleep: Configure to isolate all GPIO pins in sleep state I (266) sleep: Enable automatic switching of GPIO sleep configuration I (273) app\_start: Starting scheduler on CPU0 I (278) main\_task: Started on CPU0 I (278) main\_task: Calling app\_main() I (278) gpio: GPIO[10]| InputEn: 0| OutputEn: 1| OpenDrain: 0| Pullup: 0| Pulldown: 0| Intr:0 I (288) SPI\_W25QXX: id=0xEF14 I (588) SPI\_W25QXX: W25QXX\_Write: hello 小康师兄 I (588) SPI W250XX: W250XX Read : hello 小康师兄

图 3.24 通过 SPI 接口读写外部 Flash 存储模块的程序运行日志

### 2. 外部Flash存储模块接线

外部 Flash 存储模块采用的是 W25QXX 芯片,如图 3.25 所示。W25Qxx 系列是一种低成本、小型化、使用简 单的非易失性存储器,常应用于数据存储、字库存储、固 件程序存储等场景。W25QXX 的工作特性如下:

- □ 存储介质: Nor Flash (闪存);
- □存储容量: 见表 3.15;
- □工作电压: 2.7~3.6V;
- □ 时钟频率: 80MHz、160MHz(Dual SPI)、320MHz (Quad SPI);
- □ 接口类型: SPI;

□ 接线说明:如表 3.15 所示, ESP32-C3 作为 SPI 主机, W25QXX 作为 SPI 从机。

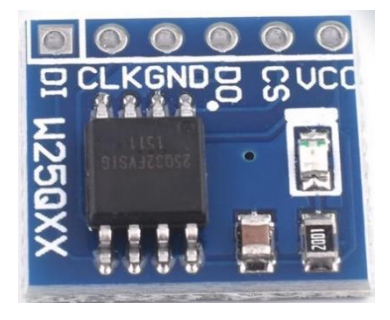

图 3.25 W25QXX 存储模块

| 型 号     | 容  量           |
|---------|----------------|
| W25Q40  | 4Mbit / 512 KB |
| W25Q80  | 8Mbit / 1MB    |
| W25Q16  | 16Mbit / 2MB   |
| W25Q32  | 32Mbit / 4MB   |
| W25Q64  | 64Mbit / 8MB   |
| W25Q128 | 128Mbit / 16MB |
| W25Q256 | 256Mbit / 32MB |

表 3.15 W25QXX型号与容量对应表

## 3. 程序源码解析

本次实践的程序流程如图 3.26 所示,从 app\_main()入口函数开始,首先初始化 W25QXX,然后向 W25QXX 写入数据,最后从 W25QXX 中读取数据,参见代码 3.19。

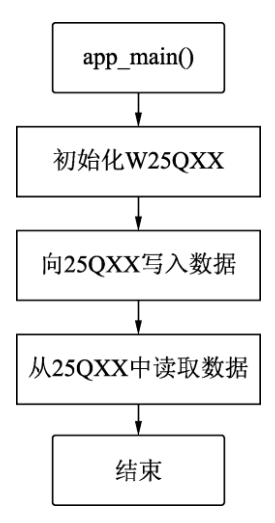

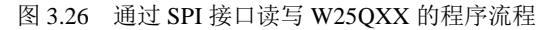

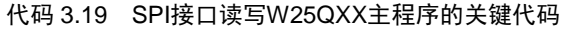

```
void app_main(void)
{
    uint8_t temp[256] = {0};
    uint8_t TEXT_Buffer[] = {"hello 小康师兄"};
    // 初始化 W25QXX
    W25QXX_Init();
    // 向 W25QXX 写入数据
    W25QXX_Write(TEXT_Buffer, 0, sizeof(TEXT_Buffer));
    ESP_LOGI(TAG, "W25QXX_Write: %s", TEXT_Buffer);
    // 从 W25QXX 中读取数据
    W25QXX_Read(temp, 0, sizeof(TEXT_Buffer));
    ESP_LOGI(TAG, "W25QXX_Read : %s", temp);
```

ESP32 通过 SPI 接口与 W25QXX 存储模块进行通信时,需要执行一系列初始化步骤。 首先初始化 CS(片选)引脚,设置为 GPIO 输出模式。其次初始化 SPI 总线,确定 MISO、 MOSI 和 SCLK 等引脚。然后初始化 SPI 设备并将其添加到 SPI 总线上,以便 ESP32 能够 识别并与 W25QXX 存储模块建立通信。最后读取 W25QXX 模块型号,确保后续通信的兼 容性。关键代码请参见代码 3.20。

| 代码 3.20 W25QXX 初始化的天键代码 |
|-------------------------|
|-------------------------|

```
#define SPI HOST
                          SPI2 HOST
#define PIN NUM CS
                          10
#define PIN NUM MISO
                          2
                          7
#define PIN NUM MOSI
#define PIN NUM CLK
                          6
#define W25QXX CS L
                         qpio set level(PIN NUM CS, 0);
#define W25QXX CS H
                        gpio set level(PIN NUM CS, 1);
/**
* @brief W25QXX 初始化
*/
void W25QXX Init(void)
{
   // CS 引脚 GPIO 输出初始化
   gpio config t io conf;
   // 设置 I/O 方向为输出
   io conf.mode = GPIO MODE OUTPUT;
   // 设置 I/O 引脚
   io conf.pin bit mask = (1ULL << PIN NUM CS);
   //设置 I/O 上拉: 使能
   io conf.pull up en = 1;
   //配置 GPIO 参数
   gpio config(&io conf);
   // 取消片选
   W25QXX CS H;
   // SPI 总线配置参数
   spi bus config t buscfg = {
       .miso io num = PIN NUM MISO,
       .mosi io num = PIN NUM MOSI,
       .sclk io num = PIN NUM CLK,
   };
   // SPI 设备接口参数
   spi device interface config t devcfg = {
       // 时钟频率
       .clock speed hz = 20 * 1000 * 1000,
       // SPI 模式(CPOL, CPHA)
       .mode = 0,
       // 传输队列大小
       .queue size = 6,
   };
   // SPI 总线初始化
   spi bus initialize(SPI HOST, &buscfg, 0);
   // 添加 SPI 总线设备
   spi bus add device(SPI HOST, &devcfg, &g spi);
```

```
//读取 FLASH ID
uint16 t W25QXX TYPE = 0;
W250XX TYPE = W250XX ReadID();
ESP LOGI (TAG, "id=0x%X", W25QXX TYPE);
if (W250XX TYPE==W250256)
   // 读取状态寄存器 3, 判断地址模式
   uint8 t temp=W25QXX ReadSR(3);
   // 如果不是 4 字节地址模式,则进入 4 字节地址模式
   if((temp \& 0X01) == 0)
   {
       // 片选使能
       W250XX CS L;
       // 发送进入4字节地址模式的指令
       SPI ReadWriteByte(W25X Enable4ByteAddr);
       // 取消片选
       W25QXX CS H;
   }
}
```

封装一个 SPI 接口的读写函数,使用 spi\_device\_transmit()函数并通过中断方式在 SPI 总线上传输数据。该函数的关键在于配置 spi\_transaction\_t 结构体,指定发送和接收数据的 缓冲区,每次仅传输一个字节。函数参数是需要发送的数据,函数返回值是接收到的数据。 该函数简化了 SPI 通信的复杂性,使得后续通过 SPI 接口对 W25QXX 等设备进行读写操作 变得更加便捷和高效,参见代码 3.21。

代码 3.21 通过SPI接口读写的关键函数

```
* @brief SPI 读写一个字节
 * @param[uint8 t] TxData: 要写入的字节
 * @return[uint8 t] 读取到的字节
 */
uint8 t SPI ReadWriteByte(uint8 t TxData)
   uint8 t Rxdata;
   // SPI 传输事务结构体
   spi transaction t t;
   memset(&t, 0, sizeof(t));
   t.length = sizeof(uint8 t) * 8;
   t.rxlength = sizeof(uint8 t) * 8;
   t.tx buffer = &TxData;
   t.rx buffer = &Rxdata;
   // 以中断形式在 SPI 总线上传输数据
   spi device transmit(g spi, &t);
   //返回收到的数据
   return Rxdata;
```

/\*\*

从 W25QXX 存储模块中读取数据相对简单、直接,无须额外的使能步骤或特殊操作, 也没有页的限制。数据读取完成后,存储模块不会进入忙状态,但请确保在存储模块非忙 状态时进行读取操作,以避免潜在的数据冲突。关键代码请参见代码 3.22。

```
/**
 * @brief 读取 SPI FLASH,从指定地址开始读取指定长度的数据
 * @param[uint8 t *] pBuffer: 数据存储区
 * @param[uint32 t] ReadAddr: 开始读取的地址(24bit)
 * @param[uint16 t] NumByteToRead: 要读取的字节数(最大 65535)
void W25QXX Read(uint8 t *pBuffer, uint32 t ReadAddr, uint16 t
NumBvteToRead)
   uint32 t i;
   // 片选使能
   W250XX CS L;
   //发送读取命令
   SPI ReadWriteByte(W25X ReadData);
   //发送 24bit 地址
   SPI ReadWriteByte((uint8 t)((ReadAddr) >> 16));
   SPI ReadWriteByte((uint8 t)((ReadAddr) >> 8));
   SPI ReadWriteByte((uint8 t)ReadAddr);
   for (i = 0; i < NumByteToRead; i++)</pre>
       //循环读数
       pBuffer[i]=SPI ReadWriteByte(0XFF);
   }
   // 取消片选
   W25QXX CS H;
```

代码 3.22 从W25QXX存储模块中读取数据的关键代码

向 W25QXX 存储模块写入数据时,为了确保数据的安全性和准确性,需要注意以下 几点:

- □ 写使能(写保护解除): 在写入数据之前,先执行写使能操作。这是为了保护存储 模块,避免因意外写入造成的数据损失。
- □ 擦除操作:由于 Flash 存储区的写入特性,每个数据位只能从1改写为0,而不能从0改写为1。因此,在写入新数据之前,必须对目标存储区域进行擦除操作,即将该区域的所有数据位设置为1(即0xFF),表示 Flash 中的空白状态。擦除操作必须按照最小的擦除单元(通常为4KB的扇区)进行,即使需要擦除的数据小于一个扇区,也必须对整个扇区进行擦除。
- □ 写入限制:当连续写入多字节数据时,每次最多只能写入一页数据(如 4096 字节)。
   如果写入的数据量超过一页,则会从页首开始覆盖写入,因此需要根据写入的地址
   和数据量分多次写入。
- □ 状态检查: 写入操作完成后,存储芯片会进入忙状态,此时不响应新的读写请求。
   为了确定芯片是否已准备好以便进行后续操作,需要检查其状态寄存器。只有当状态寄存器的值为0时,才表示芯片已不处于忙状态,可以进行下一步操作。
- W25QXX存储模块写入数据的关键代码见代码 3.23。

#### 代码 3.23 向W25QXX存储模块写入数据的关键代码

\* @brief 写 SPI FLASH,从指定地址开始写入指定长度的数据

/\*\*

```
* @param[uint8 t *] pBuffer: 数据存储区
 * @param[uint32 t] WriteAddr: 开始写入的地址(24bit)
 * @param[uint16 t] NumByteToWrite: 要写入的字节数(最大 65535)
 */
uint8 t W250XX BUFFER[4096];
void W25QXX Write(uint8 t *pBuffer, uint32 t WriteAddr, uint16 t
NumByteToWrite)
{
   uint32 t secpos;
   uint16 t secoff;
   uint16 t secremain;
   uint16 t i;
   // 扇区地址, 一个扇区为 4096 字节
   secpos = WriteAddr / 4096;
   // 在扇区内的偏移
   secoff = WriteAddr % 4096;
   // 扇区剩余空间大小
   secremain = 4096 - secoff;
   if (NumByteToWrite <= secremain)
       secremain = NumByteToWrite;
   while (1) {
       // 读出整个扇区的内容
       W25QXX Read(W25QXX BUFFER, secpos * 4096, 4096);
       for (i = 0; i < \text{secremain}; i++) {
          // 校验数据
          if (W25QXX BUFFER[secoff + i] != 0XFF)
             break;
       if (i < secremain) {
          // 需要擦除这个扇区
          W25QXX Erase Sector(secpos);
          for (i = 0; i < \text{secremain}; i++) {
              // 复制补充需要写入的数据
              W25QXX BUFFER[i + secoff] = pBuffer[i];
          }
          // 写入整个扇区
          W25QXX Write NoCheck(W25QXX BUFFER, secpos * 4096, 4096);
       } else {
          // 不需要擦除, 直接写入
          W25QXX Write NoCheck(pBuffer, WriteAddr, secremain);
       if (NumByteToWrite == secremain) {
          // 写入结束
          break;
       } else {
          // 扇区地址增1
          secpos++;
          // 偏移位置为 0
          secoff = 0;
          // 需要写入的数据存储+已写入的字节数
          pBuffer += secremain;
          // 写入地址+已写入的字节数
          WriteAddr += secremain;
          // 需要写入的字节数-已经写入的字节数
          NumByteToWrite -= secremain;
```

```
if (NumByteToWrite > 4096) {
    //下一个扇区还是写不完
    secremain = 4096;
} else {
    //下一个扇区可以写完了
    secremain = NumByteToWrite;
}
}
```

# 3.7 RMT 应用

本节介绍 RMT 的基础知识及其常用函数,然后通过一个动手实践项目帮助读者掌握 RMT 接口的相关知识点。

## 3.7.1 RMT 简介

RMT(Remote Control Transceiver,遥控收发器)通常被设计为红外发射器和红外接收器。由于其出色的灵活性,经常被进一步扩展成通用收发器,用于发送和接收多种类型的信号。

在发射器模式下,RMT 可以根据用户数据生成相应的波形。首先由 RMT 驱动程序将 用户数据编码为 RMT 数据格式,随后由 RMT 发射器根据编码生成相应的波形,可以选择 性将其调制上高频载波信号,以增强信号的抗干扰能力,最后将波形通过 GPIO 引脚发送 出去。

在接收器模式下,RMT 能够对输入信号进行高精度采样,并支持从高频调制信号中解 调出原始信号,再将其转换为RMT 数据格式,最后将数据存储在内存中。此外,RMT 接 收器还支持信号分析,能够识别信号的停止条件,并有效过滤掉噪声信号,确保接收数据 的准确性和可靠性。

ESP32 的 RMT 外设具备多个独立通道,每个通道均可独立配置为发射器或接收器。 这一特性使得 RMT 能够同时处理多个信号任务,大大提高了系统的并行处理能力。此外, RMT 还支持发送或接收任何使用 IR 协议的红外信号,如 NEC+协议,还可以作为通用序 列发生器。

只要实现了适当的编码器,RMT 外围设备几乎可以生成任何波形。RMT 编码器用于 将用户数据(如 RGB 像素)编码为可由硬件识别的格式。

## 3.7.2 RMT 的常用函数

在 ESP-IDF 5.x 版本中, RMT 驱动程序有较大的更新,在核心概念和主要使用方法上存在显著的变化。因为新版本的 RMT 驱动程序变化较大且使用更加复杂,而旧版本的 RMT 驱动程序仍然可用,所以在 driver/rmt.h 头文件路径中保留。本节将继续介绍和使用旧版本的 RMT 驱动程序,其常用函数如表 3.16 所示。

| 属性/函数                  | 说 明                         |
|------------------------|-----------------------------|
| rmt_config()           | 配置RMT参数                     |
| rmt_driver_install()   | 初始化RMT驱动程序                  |
| rmt_write_sample()     | 将整数数组的用户数据转换成RMT符号再发送出去     |
| rmt_wait_tx_done()     | 等待RMT发送完成                   |
| rmt_translator_init()  | 初始化RMT编码器,并注册用户数据转为RMT符号的函数 |
| rmt_driver_uninstall() | 卸载RMT驱动程序                   |

表 3.16 RMTIE版本中的常用函数

# 3.7.3 实践: 通过 RMT 接口实现 RGB LED 灯带控制

【ESP32 源码路径: tutorial-esp32c3-getting-started/tree/master/peripheral/led\_strip】 本节主要利用前面介绍的 RMT 知识点和常用函数进行项目实践:通过 RMT 接口控制 SK68XXMINI-HS RGB LED 灯带的颜色亮灭。

### 1. 操作步骤

(1) 准备一个 ESP32-C3 开发板,通过 Visual Studio Code 开发工具编译 led\_strip 工程 源码,生成相应的固件,再将固件下载到 ESP32-C3 开发板上。

(2) ESP32-C3 运行程序后, 灯带实物运行效果如图 3.27 所示, 间隔 3s 轮流显示红色、 绿色和蓝色。

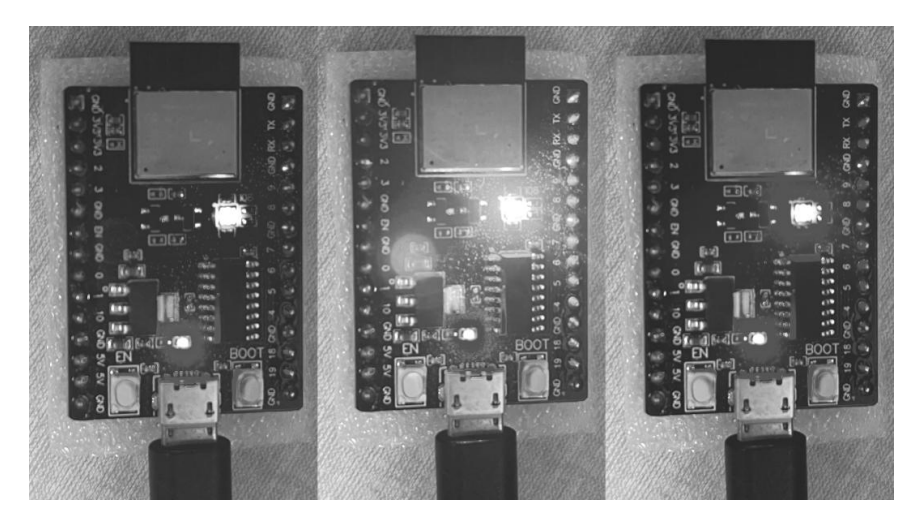

图 3.27 通过 RMT 接口实现彩色 LED 灯带控制的效果图

## 2. RGB LED接线

ESP32-C3 开发板上集成了 SK68XXMINI-HS 型号的 RGB LED,硬件原理如图 3.28 所示,通过一个 GPIO 就能实现对 RGB LED 颜色和亮度的精准控制。

SK68XXMINI 是一款集控制电路与发光电路于一体的智能外控 LED 光源。每个光源 灯珠均包含一个像素点,每个像素点都能实现三基色颜色的 256 级亮度显示。LED 支持单

线数据传输的串行级联接口,仅需一根信号线就能完成数据的接收和解码,并且支持无限级联,极大地简化了布线工作。此外,LED内置的信号整形电路确保了信号在经过每个像素点后都能保持稳定的波形,有效避免了波形畸变的累加,保证了信号的传输质量和稳定性。

在同类产品中,除了 SK68XXMINI 外,还有 WS2812B 可供选择,并且两者的用法完 全一致。

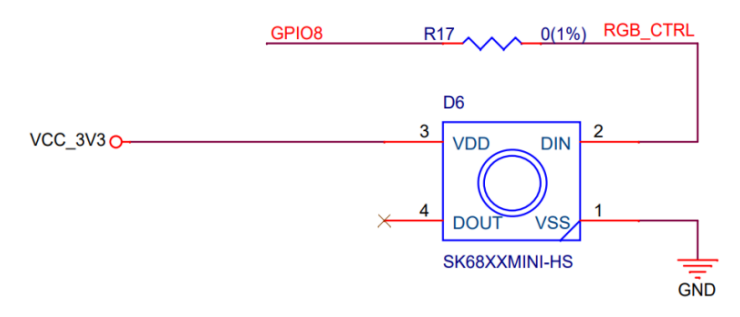

图 3.28 SK68XXMINI-HS 彩色 LED 的硬件原理

#### 3. 程序源码解析

本次实践工程的源码结构如图 3.29 所示,其核心源码包括 rmt\_ws2812.c、rmt\_ws2812.h 和 main.c 文件。为了实现对 RMT 驱动 WS2812 模块的深度封装,我们创建了 rmt\_ws2812 源文件集,这不仅简化了 main.c 的复杂度,还显著提高了代码的可读性和可维护性。通过这个封装过程,成功地将 RMT 功能模块化,极大地简化了 RGB LED 控制流程。这使得开发者能够更加专注于业务逻辑的实现,无须深入了解底层硬件的细节。

注意,由于添加了 rmt\_ws2812.c 源文件,为了确保项目的正确编译和链接,需要在 CMakeLists.txt 配置文件中进行相应的配置。

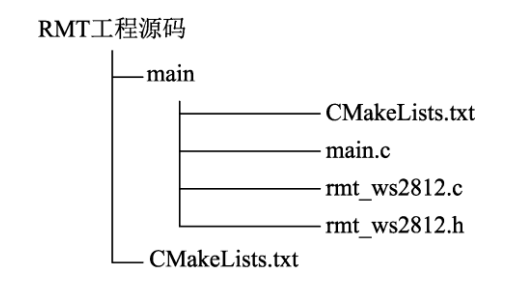

图 3.29 通过 RMT 接口实现 RGB LED 灯带控制的工程源码结构

- □ main.c: 见代码 3.24,程序流程如图 3.30 所示,在应用程序的入口 app\_main()函数 中完成 WS2812 初始化,然后间隔 3s 循环控制 RGB LED 显示红色、绿色和蓝色。
- □ 在 rmt\_ws2812.c 和 rmt\_ws2812.h 中主要实现了如下几个函数。
  - ▶ ws2812\_init(): 初始化 RMT 驱动程序并创建 WS2812 结构体。
  - ▶ ws2812\_deinit(): 卸载 RMT 驱动程序, 并释放 WS2812 结构体占用的内存资源。
  - ➤ ws2812\_set\_pixel(): 设置 RGB 数值到 WS2812 结构体的内存。
  - ▶ ws2812\_refresh():刷新灯带上各个 LED 的颜色状态,将 WS2812 结构体内存中

的数据通过 RMT 发送到各个 LED 中。

▶ ws2812\_clear():关闭灯带上的所有 LED。

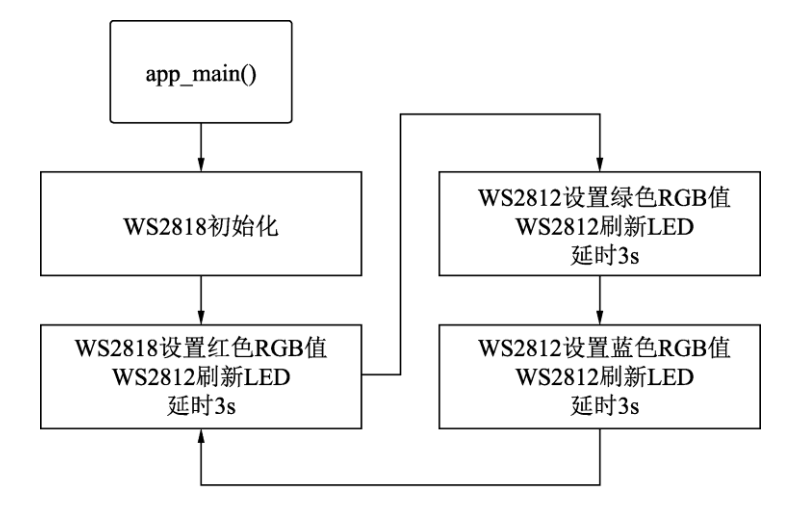

图 3.30 通过 RMT 接口实现 RGB LED 灯带控制的程序流程

代码 3.24 通过RMT接口实现RGB LED灯带控制的主程序代码

```
#include "esp log.h"
#include "rmt ws2812.h"
// RGB LED 灯带个数
#define
         LED STRIP NUMBER
                                    1
// RMT 发射信号引脚
         RMT TX GPIO
#define
                                    8
// 全局常量字符串,用于日志打印的标签
const static char* TAG = "RMT";
void app main (void)
{
   // 初始化 RMT 驱动程序,并创建 WS2812 结构体
   ws2812 t *ws2812 = ws2812 init(RMT CHANNEL 0, RMT TX GPIO,
LED STRIP NUMBER);
   while (true) {
       // 在 WS2812 结构体的内存中设置红色的 RGB 数值
      ws2812 set pixel(ws2812, 0, 255, 0, 0);
      // 通过 RMT 将 WS2812 结构体内存中的数据发送到各个 LED 中
      ws2812 refresh(ws2812, 50);
      // 延时 3s
      vTaskDelay(pdMS TO TICKS(3000));
      // 在 WS2812 结构体的内存中设置绿色的 RGB 数值
      ws2812 set pixel(ws2812, 0, 0, 255, 0);
      //通过 RMT 将 WS2812 结构体内存中的数据发送到各个 LED 中
      ws2812 refresh(ws2812, 50);
      // 延时 3s
      vTaskDelay(pdMS_TO_TICKS(3000));
      // 设置绿色的 RGB 数值到 WS2812 结构体的内存中
```

}

```
ws2812_set_pixel(ws2812, 0, 0, 0, 255);
// 通过 RMT 将 WS2812 结构体内存中的数据发送到各个 LED 中
ws2812_refresh(ws2812, 50);
// 延时 3s
vTaskDelay(pdMS_TO_TICKS(3000));
```